# BACnet OPC-Server

Version 1.0 11.04.2013

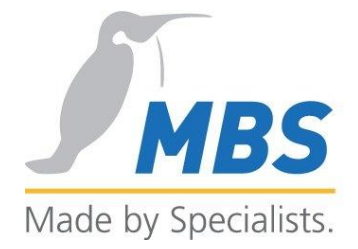

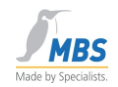

## Content

|   | 1.1   | Preface                                                          | . 6 |
|---|-------|------------------------------------------------------------------|-----|
|   | 1.2   | Operating system versions supported                              | . 6 |
|   | 1.3   | Hardware required                                                | . 6 |
| 2 | Liter | ature information                                                | . 6 |
|   | 2.1   | Interesting links on the subject of BACnet on the World Wide Web | . 6 |
|   | 2.2   | Registered trademark                                             | . 7 |
| 3 | Сор   | yright                                                           | . 7 |
|   | 3.1   | Document revision                                                | . 8 |
| 4 | Bloc  | k diagram of the BACnet OPC server                               | . 9 |
| 5 | How   | the BACnet OPC server works                                      | . 9 |
| 6 | Insta | allation of the BACnet OPC server                                | 11  |
|   | 6.1   | General notes on installation                                    | 11  |
|   | 6.2   | Installing the network card                                      | 11  |
|   | 6.3   | Installing the operating system                                  | 11  |
|   | 6.4   | Installing the service pack                                      | 11  |
|   | 6.5   | Installing the driver software for network cards                 | 11  |
|   | 6.6   | Checking the network card                                        | 11  |
|   | 6.7   | Installing the BACnet OPC server                                 | 11  |
|   | 6.8   | Updating the Windows service pack                                | 15  |
| 7 | Prot  | ocol versions supported                                          | 15  |
| 8 | Insta | alling the BACnet data link layer                                | 15  |
|   | 8.1   | Installing the BACnet protocol stack                             | 15  |
| 9 | Con   | figuration of the BACnet data link layer                         | 16  |
|   | 9.1   | Configuration of the network settings                            | 16  |
|   | 9.2   | General                                                          | 16  |
|   | 9.3   | Starting the configuration dialog                                | 16  |
| 1 | 0 G   | eneral information on configuring the network connections        | 17  |
|   | 10.1  | Symbols used to represent the connections                        | 17  |
|   | 10.2  | Network Number                                                   | 17  |
|   | 10.3  | Port ID                                                          | 17  |
|   | 10.4  | Routing                                                          | 17  |
| 1 | 1 S   | etting up the connections                                        | 18  |
|   | 11.1  | Setting up a BACnet / Ethernet connection                        | 18  |
|   | 11.2  | Setting up a BACnet / IP connection                              | 19  |

|                 | Phone: +49 2151 7294-0      |              |
|-----------------|-----------------------------|--------------|
| MBS GmbH        | Fax: +49 2151 7294-50       |              |
| Römerstraße 15  | Web: www.mbs-software.de    | Page 1 of 71 |
| D-47809 Krefeld | email: info@mbs-software.de | -            |

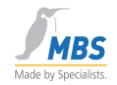

| 11.3  | Configuration possibilities for BACnet/IP   | 19 |
|-------|---------------------------------------------|----|
| 11.4  | Configuration of the IP port                | 20 |
| 11.5  | Configuration of the BBMD                   | 21 |
| 11.6  | Configuration of the Foreign Device         | 22 |
| 11.7  | Setting up a PTP connection                 | 23 |
| 11.8  | Configuration of the interface parameters   | 25 |
| 11.9  | Configuration of a modem                    | 26 |
| 11.10 | Routing into other networks                 | 26 |
| 11.11 | Upload from network via PTP                 | 27 |
| 11.12 | Timeout time settings for modem connections | 27 |
| 11.13 | BACnet over LonTalk                         | 27 |
| 11.14 | Setting up an ARCnet connection             |    |
| 12 l  | Jsing a BBMD                                | 29 |
| 12.1  | How a BBMD works                            | 29 |
| 12.2  | Configuration for using a BBMD              | 29 |
| 13 (  | Dperating the BACnet OPC server             | 31 |
| 13.1  | The user interface                          | 31 |
| 13.2  | The status bar                              | 32 |
| 13.3  | Information about the selected object       | 32 |
| 13.4  | Information about the communication status  | 32 |
| 13.5  | The Ready indicator                         | 33 |
| 13.6  | The tool bar                                | 33 |
| 14 1  | The menus of the BACnet OPC server          | 35 |
| 14.1  | The "File" menu                             | 35 |
| 14.2  | New                                         | 35 |
| 14.3  | Open                                        | 35 |
| 14.4  | Save                                        | 35 |
| 14.5  | Save as                                     | 35 |
| 14.6  | Upload from Network                         | 36 |
| 14.7  | Print                                       | 36 |
| 14.8  | Print Preview                               | 36 |
| 14.9  | Printer Settings                            | 36 |
| 14.10 | Print format, Print options                 | 36 |
| 14.11 | Export EDE-file                             | 36 |
| 14.12 | Import EDE-file                             | 36 |
| 14.13 | Export text file                            |    |

 
 Phone: +49 2151 7294-0

 MBS GmbH
 Fax: +49 2151 7294-50

 Page 2 of 71
 Römerstraße 15 D-47809 Krefeld
 Web: www.mbs-software.de email: info@mbs-software.de

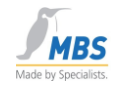

| 14.14 | Import text file                                           |    |
|-------|------------------------------------------------------------|----|
| 14.15 | Recent File                                                |    |
| 14.16 | End Server                                                 |    |
| 14.17 | Delete Object                                              |    |
| 14.18 | Insert Object                                              |    |
| 14.19 | Edit Object                                                |    |
| 14.20 | Set value                                                  |    |
| 14.21 | Find                                                       |    |
| 14.22 | Manual time synchronization                                | 38 |
| 14.23 | "Settings" menu                                            | 38 |
| 14.24 | Global properties                                          |    |
| 14.25 | Device properties                                          |    |
| 14.26 | OPC properties:                                            | 38 |
| 14.27 | Logging                                                    |    |
| 14.28 | "View" menu                                                |    |
| 14.29 | Parametric mode                                            |    |
| 14.30 | Monitor                                                    |    |
| 14.31 | Monitor (COV)                                              | 39 |
| 14.32 | Status Bar                                                 | 39 |
| 14.33 | Sorting                                                    | 39 |
| 14.34 | Monitor View                                               | 40 |
| 14.35 | Move window separation (left/right)                        | 40 |
| 14.36 | "Info" menu                                                | 40 |
| 14.37 | Communication Statistic                                    | 40 |
| 14.38 | About BACnet OPC Server                                    | 40 |
| 15    | Parameterizing the BACnet OPC server                       | 40 |
| 15.1  | The upload process                                         | 40 |
| 15.2  | Creating / editing objects manually                        | 41 |
| 15.3  | Object-type, Object instance number and OPC Reference name |    |
| 15.4  | "Create object dynamically"                                | 42 |
| 15.5  | Entries in the "Object properties" list                    |    |
| 16    | Communication with the OPC interface                       | 43 |
| 16.1  | Supported OPC versions                                     | 43 |
| 16.2  | Remote Start                                               | 43 |
| 16.3  | OPC Quality                                                | 44 |
| 16.4  | Configuration of the OPC interface                         | 45 |

|                 | Phone: +49 2151 7294-0      |
|-----------------|-----------------------------|
| MBS GmbH        | Fax: +49 2151 7294-50       |
| Römerstraße 15  | Web: www.mbs-software.de    |
| D-47809 Krefeld | email: info@mbs-software.de |

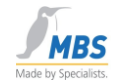

| 16.5  | Requests from OPC                                 | . 45 |
|-------|---------------------------------------------------|------|
| 16.6  | OPC data point registration                       | . 45 |
| 16.7  | Do initialize all data points                     | . 46 |
| 16.8  | OPC delimiter character                           | . 46 |
| 17 C  | Communication with the BACnet interface           | . 46 |
| 17.1  | Supported BACnet versions                         | . 46 |
| 17.2  | Supported services                                | . 46 |
| 17.3  | Supported data link layers                        | . 46 |
| 17.4  | BACnet PICS                                       | . 47 |
| 17.5  | Conformance Classes and Functional Groups         | . 47 |
| 17.6  | BIBBs                                             | . 47 |
| 17.7  | Configuration of the BACnet interface             | . 47 |
| 17.8  | APDU Parameters                                   | . 48 |
| 17.9  | Event Parameter / COV                             | . 50 |
| 17.10 | Event Parameters / Intrinsic Reporting            | . 51 |
| 17.11 | Upload settings                                   | . 52 |
| 17.12 | Upload filter                                     | . 54 |
| 17.13 | Polling filter                                    | . 55 |
| 17.14 | Time Service / Priority                           | . 56 |
| 17.15 | CC6 data access                                   | . 57 |
| 18 C  | Optimizing the performance                        | . 57 |
| 18.1  | Uses of the cache function                        | . 57 |
| 18.2  | Optimizing the parameterization list              | . 58 |
| 18.3  | Optimizing BACnet communication                   | . 58 |
| 18.4  | Important note on "parallel services"             | . 59 |
| 18.5  | Automatic connection monitoring                   | . 59 |
| 19 F  | Resetting the priority array                      | . 59 |
| 20 5  | Simple test-set-up on a PC                        | . 60 |
| 21 L  | Ising the BACnet OPC server as a service          | . 61 |
| 21.1  | Setting up the BACnet OPC server as a service     | . 61 |
| 22 L  | Ising the Import / Export interface               | . 62 |
| 22.1  | ASCII files as a basis                            | . 62 |
| 22.2  | APDU-Parameter                                    | . 63 |
| 22.3  | Device Object Parameter                           | . 65 |
| 22.4  | BACnet objects                                    | . 65 |
| 22.5  | Example of a parameterization file as a text file | . 66 |
|       |                                                   |      |

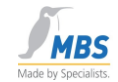

| 23 | Abbreviations and important terms | . 67 |
|----|-----------------------------------|------|
|----|-----------------------------------|------|

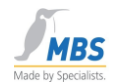

## 1.1 Preface

Many thanks for using the BACnet OPC Server. This easy-to-use software makes connecting BACnet networks to OPC-based visualization systems child's play.

## 1.2 Operating system versions supported

#### Microsoft

- Windows 7 32 Bit / 64 Bit
- Windows Server 2008 R2 64 Bit
- Windows 2008 Server 32 Bit / 64 Bit
- Windows 2003 Server 32 Bit / 64 Bit
- Windows Vista 32 Bit / 64 Bit
- Windows XP Professional 32 Bit / 64 Bit

are supported as the operating system platform.

#### **1.3 Hardware required**

You will need an IBM-compatible Personal Computer as the hardware. The minimum configuration that we recommend is a processor of the Type Pentium, min. 133Mhz and 32 MB RAM memory and a CD-ROM drive. About 15 MB of free memory is required on the hard drive for installation. To support certain BACnet data link layers, you will need e.g. an Ethernet card, an ARCnet card or a LonTalk network card. A free USB port is required for the dongle.

## 2 Literature information

ANSI/ASHRAE Standard 135-2001 BACnet A Data Communication Protocol for Building Automation and Control Networks:

This is the official standard work of the ASHRAE on the subject of BACnet. It deals with the complete ASHRAE standard 135-2001 (BACnet). There are a few additions and appendices to this work, and these can be downloaded from the BACnet home page (http://www.bacnet.org).

This literature is available from HYPERLINK "http://www.cci-promotor.de" <u>http://www.cci-promotor.de</u>

or

directly from the ASHRAE online bookshop:

# 2.1 Interesting links on the subject of BACnet on the World Wide Web

|              |                 | Phone: +49 2151 7294-0      |
|--------------|-----------------|-----------------------------|
|              | MBS GmbH        | Fax: +49 2151 7294-50       |
| Page 6 of 71 | Römerstraße 15  | Web: www.mbs-software.de    |
|              | D-47809 Krefeld | email: info@mbs-software.de |

#### BACnet OPC-Server

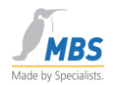

www.bacnet.org

Official ASHRAE home page on the subject of BACnet

This is the most important source for technical information on the subject of BACnet.

• www.bacnet.de

Home page of the European BACnet Interest Group with information about activities and events of the BACnet Interest Group e.V.

www.cimetrics.com

Home page of Cimetrics Technology, Inc. with information about BACnet products, BACnet protocol stacks and BACnet software tools

• www.mbs-software.de

Home page of MBS GmbH with information about BACnet products, field bus gateway products and software developments.

#### 2.2 Registered trademark

Trademarks and product designations of various companies are used in this manual. The following designations are registered trademarks of the respective manufacturer and are not listed separately in this manual:

- Microsoft, Windows and MS-DOS are registered trademarks of the Microsoft Corporation
- BACnet and ASHRAE are registered trademarks of the American Society of Heating, Refrigerating and Air-Conditioning Engineers, INC. (ASHRAE)
- Intel and Pentium are registered trademarks of the Intel Corporation
- BACstac is a registered trademark of Cimetrics, Inc.
- ARCnet is a registered trademark of the Datapoint Corporation
- IBM-PC and IBM-AT are registered trademarks of the International Business Machines Corporation (IBM)
- LONTalk is a registered trademark of Echelon, Inc.

## 3 Copyright

©2013 MBS GmbH Römerstraße 15 D-47809 Krefeld

Phone: +49 / 21 51 / 72 94 - 0

MBS GmbH Römerstraße 15 D-47809 Krefeld

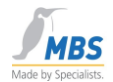

Fax: +49 / 21 51 / 72 94 - 54

Email: info@mbs-software.de

Internet: http://www.mbs-software.de

All rights reserved. No part of this manual may be reproduced in any form (print, photocopy or otherwise) or electronically processed, copied or disseminated without the written permission of MBS GmbH.

#### 3.1 Document revision

| Rev. No. | Date       | Author | Note                                        |
|----------|------------|--------|---------------------------------------------|
| 0.91     | 08.11.2010 | ane    |                                             |
| 0.92     | 09.09.2011 | ane    | Bacstac 6.2                                 |
| 0.93     | 18.04.2012 | ane    | Parameterization file                       |
| 1.0      | 11.04.2013 | ane    | Combined<br>installation and<br>user manual |

MBS GmbH

Römerstraße 15

D-47809 Krefeld

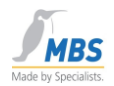

4

## Block diagram of the BACnet OPC server

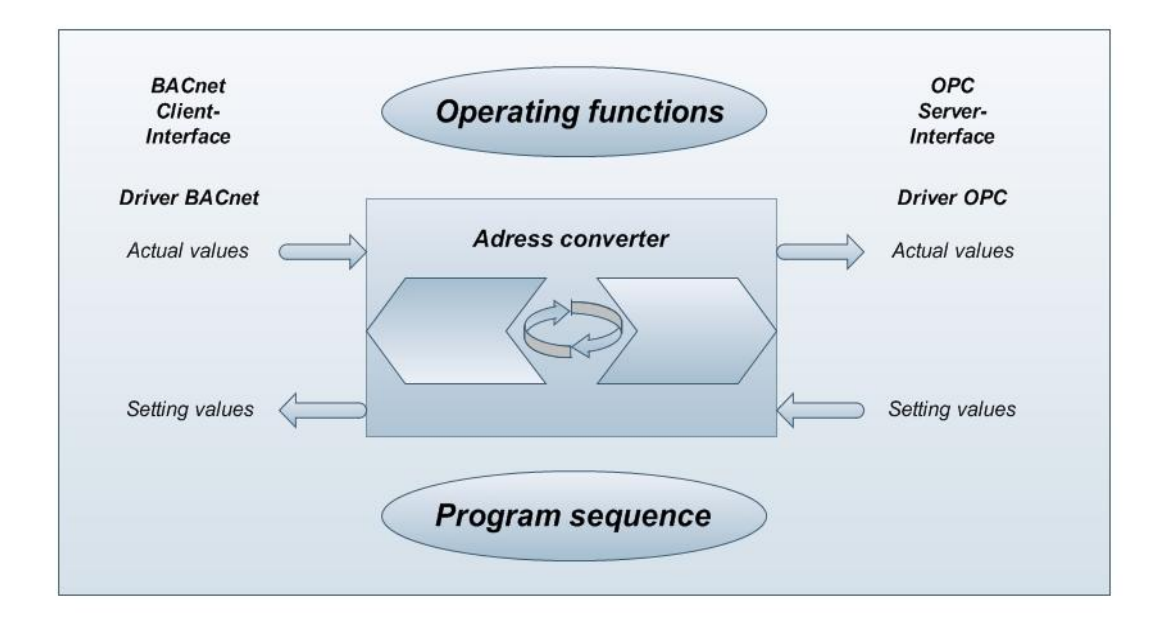

## 5 How the BACnet OPC server works

- On the BACnet-Seite, the BACnet OPC server works as a client and makes available BACnet data points as an OPC server.
- The data mapping of the BACnet server that can be processed and used by the address converter can be permanently stored on the hard drive in what are referred to as "\*.tdb" files.
- Individual BACnet servers or properties of objects can be added or deleted. OPC clients can subscribe to the properties of objects and are automatically informed about changes to the current value.
- The support of the OPC/DCOM interfaces (Distributed COM) means that the separation of the client and server on different computers in a network is possible.
- Properties of BACnet objects are shown individually as OPC tags, thereby allowing detailed mapping of the data points.
- The OPC browsing interface is supported, i.e. a list of the available OPC tags is displayed in the OPC client, from which the desired data points can be selected.
- If write access is permitted for a property of the object, then the value can be adjusted by the OPC client. Here, the BACnet server checks the specified value, and the value is rejected if implausible. The current value is then marked as "bad".
- On the BACnet side, this software supports automatic uploading from the devices. However, this requires BACnet servers of Conformance Class 3 or higher. In all other cases, the definitions of the server can be comfortably created within the software and can be permanently saved.

MBS GmbH Fax: +49 2151 Römerstraße 15 Web: www.mbs D-47809 Krefeld email: info@mb

#### **BACnet OPC-Server**

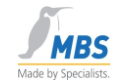

- Depending on the selected software option, all data link layers (apart from MS/TP) are supported by BACnet.
- Depending on the selected software option, BACnet servers up to Conformance Class 6 are supported.
- The BACnet addenda A+B 135-1995 are implemented.

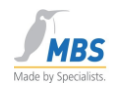

## 6 Installation of the BACnet OPC server

#### 6.1 General notes on installation

For installing drivers under Microsoft Windows, we absolutely recommend that the user logs in as an "Administrator" or as a user with administrator rights. During the installation process, you will be requested several times to restart the computer. In order to guarantee that all drivers are installed properly, these system restarts are absolutely essential.

#### 6.2 Installing the network card

Install any required network cards in the computer. Please follow the manufacturer's installation instructions.

#### 6.3 Installing the operating system

Install the Microsoft Windows operating system version. Please follow the manufacturer's installation instructions when doing so.

#### 6.4 Installing the service pack

Install the desired Microsoft service pack for Windows. Follow the installation instructions when doing so.

#### 6.5 Installing the driver software for network cards

Install the driver software for supporting the network card being used. Please follow the manufacturer's installation instructions when doing so.

#### 6.6 Checking the network card

Before installing the BACnet OPC server, check that the network card being used is working correctly.

#### 6.7 Installing the BACnet OPC server

Now place the CD BACnet OPC server in the CDROM drive and follow the installation steps.

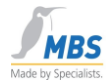

| )                | Installer La | nguage 💽                                                                                                    |
|------------------|--------------|----------------------------------------------------------------------------------------------------|
|                  | OPC          | Please select a language.                                                                                                    |
|                  |              | English                                                                                                    |
|                  |              | OK Cancel                                                                                                    |
| 🎏 BACnet OPC-See | rver Setup   |                                                                                                    |
|                  |              | Welcome to the BACnet OPC-Server<br>Setup Wizard                                                                                                    |
|                  |              | This wizard will guide you through the installation of BACnet<br>OPC-Server.                                                                                                    |
|                  |              | It is recommended that you close all other applications<br>before starting Setup. This will make it possible to update<br>relevant system files without having to reboot your<br>computer. |
| R                |              | Click Next to continue.                                                                                                    |
|                  |              | Next > Cancel                                                                                                    |

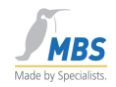

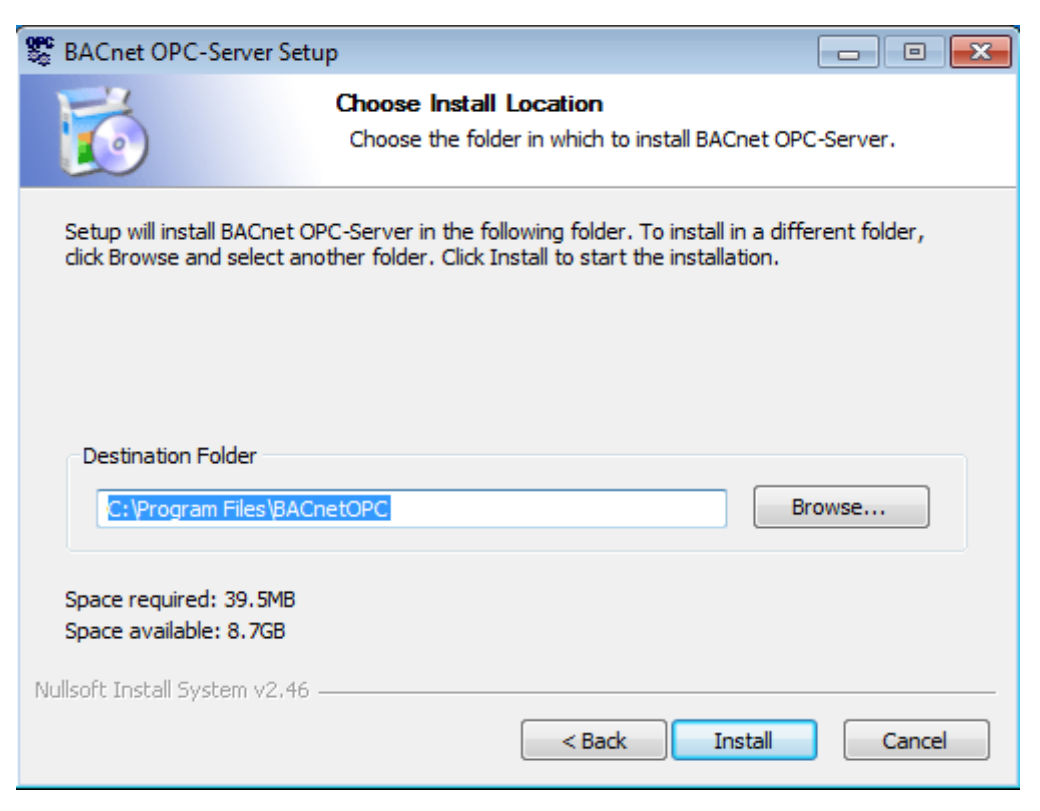

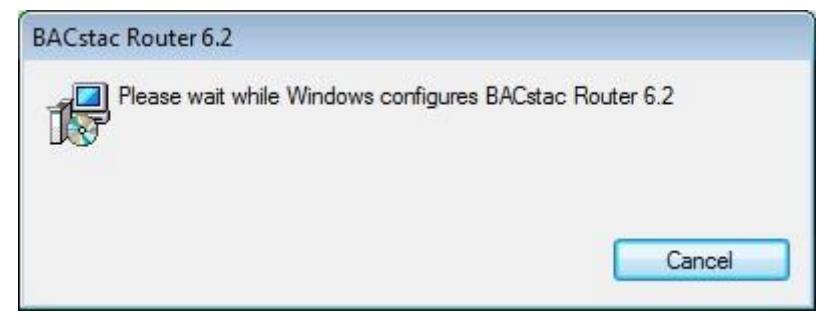

| metrics B  | ACstac Gatew | vay v6.2 Port Table | 1        |           |         |
|------------|--------------|---------------------|----------|-----------|---------|
| Port ID    | Attached     | Network Num         | Туре     | Protocol  | NIC     |
| रू 1       | Yes          | 1                   | Physical | BACnet/IP | Any     |
| <b>⊽</b> 2 | Yes          | 2                   | Virtual  | n/a       | n/a     |
| ٠ [        |              | m                   |          |           | Þ       |
| OK         | Cano         | cel Edit            | Add      | Remove    | Up Down |

The configuration mask of the BACnet Stac will appear after a short time.

Now proceed as described under **6. Configuration of the BACnet data link layer** or confirm with **OK** and perform configuration of the BACnet link layer after installation.

#### ✓ Unused connections without a protocol assignment should be deleted.

The drivers for the software dongle are installed next. After the end of installation and configuration of the BACnet link layer, the USB dongle can be connected and the BACnet OPC server can be started. If the BACnet OPC server is started without the dongle, then the program will run in Demo mode with the following restrictions:

- Limited to the first 10 objects of every BACnet device.
- Loading, saving and export of the project configuration are blocked.
- The program must be restarted after a run time of 1 hour.

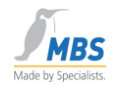

## 6.8 Updating the Windows service pack

Please update the installed service pack following successful installation. This step is recommended by Microsoft in order to ensure correct functioning of the driver software and service pack.

The BACnet OPC server is now available to you after successful installation. For information on changing or configuring the network settings, refer to the point "**Configuration of the BACnet data link layer**"

## 7 Protocol versions supported

The BACnet OPC server supports the following protocol versions:

- **BACnet**: 135-1995 and the addendums A and B
- OPC: OPC Data Access Versions 1.0 and 2.0
   OPC Event/Alarm specifications, Version 1.0

## 8 Installing the BACnet data link layer

#### 8.1 Installing the BACnet protocol stack

The BACnet protocol stack is also installed during installation of the BACnet OPC server.

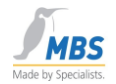

## 9 Configuration of the BACnet data link layer

## 9.1 Configuration of the network settings

#### 9.2 General

Configuration of the BACnet data link layer can be called up in the Start menu after installation of the BACnet OPC server. The following chapters will help you to configure the network settings

## 9.3 Starting the configuration dialog

Now call up the program for configuring the BACnet protocol stack.

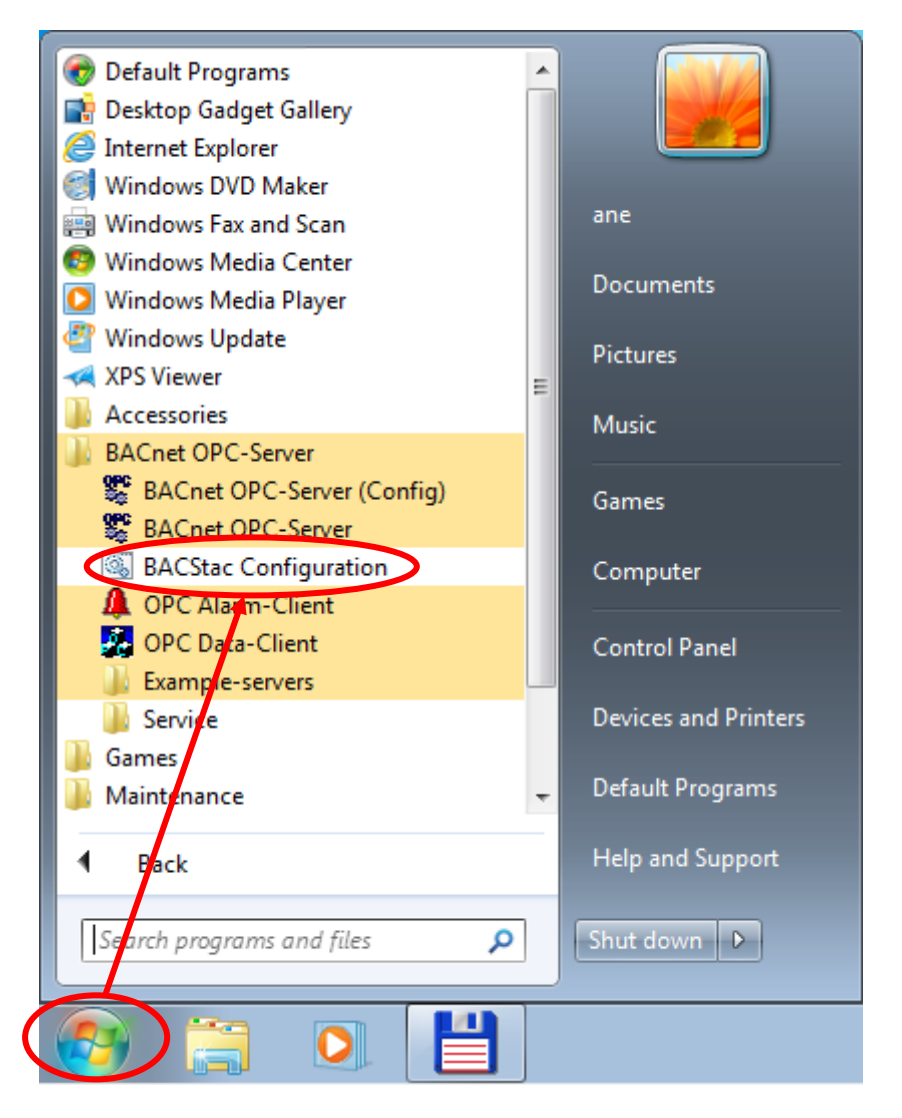

The properties of the BACnet data link layer are defined in the following dialog.

Page 16 of 71

MBS GmbH Römerstraße 15 D-47809 Krefeld

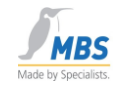

| ort ID | Attached | Network Num | Туре     | Protocol  | NIC |
|--------|----------|-------------|----------|-----------|-----|
| 1      | Yes      | 1           | Physical | BACnet/IP | Any |
|        |          |             |          |           |     |
|        |          |             |          |           |     |
|        |          |             |          |           |     |
|        |          |             |          |           |     |
|        |          |             |          |           |     |
|        |          |             |          |           |     |
|        |          |             |          |           |     |
|        |          |             |          |           |     |

Select the desired BACnet connections and confirm with OK.

✓ Unused connections to which no protocols are assigned should be deleted.

# 10 General information on configuring the network connections

#### **10.1** Symbols used to represent the connections

- This symbol represents an active network connection.
- O This symbol represents an inactive or faulty connection.
- This symbol represents a virtual connection.
- This symbol represents a point-to-point connection (RS232).

#### 10.2 Network Number

It is possible to set up several active connections in order to communicate across the network or to route between different data link layers. Please specify a unique number of the BACnet network for each supported data link layer.

#### 10.3 Port ID

The *Port ID* is a unique number in the range 1-255 that permits the assignment of the data link layers being used. If a *Port ID* is not unique, the connection is shown as faulty and communication for this connection is not started.

#### 10.4 Routing

|                 | Phone: +49 2151 7294-0      |
|-----------------|-----------------------------|
| MBS GmbH        | Fax: +49 2151 7294-50       |
| Römerstraße 15  | Web: www.mbs-software.de    |
| D-47809 Krefeld | email: info@mbs-software.de |

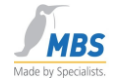

Please note that according to the BACnet standard, only one router is permitted between two BACnet networks. If this rule is not observed, a "telegram flood" can occur due to constantly repeated routing of broadcast messages

## 11 Setting up the connections

#### 11.1 Setting up a BACnet / Ethernet connection

An Ethernet network card and a suitable NDIS driver must be installed in order to support BACnet / Ethernet. Select "Add" and "Ethernet" in order to add a connection via Ethernet 8802-3.

| thernet Port Pro  | operties                |        |
|-------------------|-------------------------|--------|
| Port ID (1255)    | Network Number (165534) | ОК     |
|                   |                         | Cancel |
| Network Interface | e Card                  |        |
| Any               |                         | -      |

Enter a unique *Port ID* for the connection, and the number of the BACnet network in the routing version.

If you have only installed a single network card in your computer, you can leave the "Default" setting set under "Network Interface Card". If you have installed several network cards, select the card intended for the BACnet network.

With the "Attached" switch, select whether this connection should be active ("Attached") or inactive. Pay attention to the instructions under "Network Number".

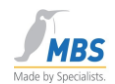

## 11.2 Setting up a BACnet / IP connection

## 11.3 Configuration possibilities for BACnet/IP

A BACnet/IP Port can be configured in three different ways.

- 1. BACnet/IP Port
- 2. BACnet/IP Port and BBMD Device
- 3. Foreign Device Port and Foreign Device (e.g. for a connection via the Internet)

Here, the term "Port" always refers to your own device (i.e. the device on which the BACnet OPC server is running).

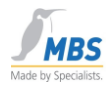

## 11.4 Configuration of the IP port

| BACnet/IP Port Properties | ? 🄁           |
|---------------------------|---------------|
| Port BBMD Foreign Device  |               |
| Port ID (1255):           |               |
| Network Number (165534):  |               |
| Address                   |               |
| Adapter: Any              | •             |
| IP Address: Default 🗾 UD  | P Port: 47808 |
|                           |               |
|                           |               |

Select "Add" and "BACnet/IP" in order to add a connection via BACnet/IP

Enter a unique port ID for the connection and, in the routing version, the number of the BACnet network. The IP address must then only be given if it differs from the computer's TCP/IP settings. If the "default" setting is selected, the computer's TCP/IP address is used.

The UDP port can assume a value between 47808 (BAC0 hex) and 47817 (BAC9 hex).

The Subnet mask must correspond to the selected Subnet mask of the TCP/IP settings.

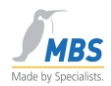

## 11.5 Configuration of the BBMD

| BACnet/IP Port Propertie | s                   | ? <mark>×</mark> |
|--------------------------|---------------------|------------------|
| Port BBMD Foreign        | Device              |                  |
| 🔽 BACnet Broadcast M     | lanagement Device   |                  |
| Broadcast Distribution   | Table               |                  |
| 🔽 Two-Hop Forward        | ling                |                  |
| IP Address               | UDP Port            | Subnet Mask      |
| •                        | III                 | <b>&gt;</b>      |
| IP Address:              | UDP Port: Sub       | net Mask:        |
|                          | Add                 | Remove           |
| Foreign Device Table     |                     |                  |
| 🔽 Enable M               | lax FDT Entries: 16 |                  |
| NAT Global Address       |                     |                  |
| 🔲 Enable                 |                     |                  |
| IP Address:              | UDP Port:<br>47808  |                  |
|                          | (                   | OK Abbrechen     |

Select "BBMD" to configure a BACnet broadcast management device.

The purpose of BBMDs is to distribute broadcast messages over several IP networks (see BACnet Addendum A). Only one BBMD may be active per IP broadcast domain, otherwise a "telegram flood" can occur due to repeated broadcast messages. All BBMDs of a BACnet/IP network must have the same BDT (Broadcast Distribution Table) configuration. To add an entry to the BDT, fill in the "IP Address", "UDP Port" and "Subnet Mask" fields and select "Add". To remove, mark the corresponding entry in the list and select "Remove".

Use of the FDT (Foreign Device Table) can be activated ("Enable") and the number of FDT entries can be defined (Max FDT Entries). By means of Foreign Devices, it is possible to connect individual devices in other IP networks to a BBMD. These devices then do not continue transmitting the broadcast messages within their IP network.

 Phone: +49 2151 7294-0

 MBS GmbH
 Fax: +49 2151 7294-50

 Römerstraße 15
 Web: www.mbs-software.de

 D-47809 Krefeld
 email: info@mbs-software.de

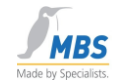

#### **NAT Global Address**

If the BBMD is behind an IP router that supports address translation with NAT, the global IP address of the host name of the IP router is entered here.

The port used in the IP router and that is used for receiving the BACnet/IP packets for this BBMD is entered under UDP Port.

## **11.6** Configuration of the Foreign Device

Select "Foreign Device" in order to configure a connection to a remote device.

| BACnet/IP Port Properties  | ? <mark>×</mark> |
|----------------------------|------------------|
| Port BBMD Foreign Device   |                  |
| 🔽 Foreign Device           |                  |
| Remote BBMD                |                  |
| IP Address:  192.168.17.63 |                  |
| UDP Port: 47808            |                  |
| 0 Time To Live, sec        |                  |
|                            |                  |
|                            |                  |
|                            |                  |
|                            |                  |
|                            |                  |
|                            |                  |
|                            |                  |
|                            |                  |
|                            |                  |
|                            |                  |
|                            |                  |
|                            | Abbrecher        |
| OK                         | Abbrechen        |

Please state the IP address and the UDP Port of the remote device.

In this version, only permanent connections to the remote device are supported. A permanent

Page 22 of 71

MBS GmbH Römerstraße 15 D-47809 Krefeld

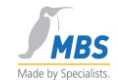

connection can only be interrupted by stopping the BACstac service in the service settings. In later versions it will be possible to establish the connection dynamically.

## Please note that costs can arise from a permanent connection to an ISP (Internet Service Provider)!

The duration of the connection to the BBMD in seconds is set under "Time To Live", whereby the value "0" identifies an unlimited duration.

#### 11.7 Setting up a PTP connection

Important note: The PTP/RS-232 function is not an independent BACnet DL layer, but rather a mechanism for routing (more precisely: half router) between BACnet networks.

Open the "BACstac configuration" and select "Add" and "Point-To-Point" in order to add a connection via RS232 / Point-To-Point. This requires a free serial interface RS232.

| TORTE      | Attached | Network Num | Туре     | Protocol  | NIC |
|------------|----------|-------------|----------|-----------|-----|
| <b>豕</b> 1 | Yes      | 1           | Physical | BACnet/IP | Any |
|            |          |             |          |           |     |
|            |          |             |          |           |     |

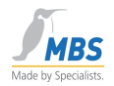

| Point-To-Point Port Properties                                |         | X      |
|---------------------------------------------------------------|---------|--------|
| Port ID (1255): 2<br>COM Port: COM1 CO<br>Accessible Networks | M Modem | Dial   |
| Passwords Incoming                                            | Add     | Remove |
| Uutgoing test                                                 | Add     | Remove |
| Performance Index (0255): 255                                 | OK      | Cancel |

Enter a unique port ID for the connection.

Under "COM Port", select the serial interface that is intended for the connection.

The network numbers that the device can reach are entered under "Accessible Networks" (see BACnet standard "half routers").

A list of accepted passwords can be stored under "Incoming". Your own password is added under "Outgoing".

With the aid of the "Permanent" switch, it is possible to define whether the connection should be constantly active. If this switch is not active, the connection is either established by selection from the outside, i.e. a remote device, or an inquiry from your own device to a remote device.

Please note that costs can arise from a permanent connection to a remote device!

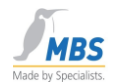

## **11.8** Configuration of the interface parameters

| COM1 Prope    | rties              | ? 🔀              |
|---------------|--------------------|------------------|
| Port Settings |                    |                  |
|               | -                  |                  |
| Bits          | per second: 9600   | <b></b>          |
|               | Data bits: 8       | •                |
|               | Parity: None       | <b>_</b>         |
|               | Stop bits: 1       | •                |
| F             | Flow control: None | •                |
|               |                    | Restore Defaults |
|               | ОКС                | ancel Apply      |

Select "COM..." to change the settings of the serial interface.

Select the baud rate, data bits, parity, stop bits and the desired handshake protocol of the serial connection.

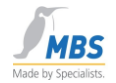

## 11.9 Configuration of a modem

| Phone numbers (space-separated, formatted in a modem-ready<br>way and can include special symbols like '' 'w' etc.) | Cance |
|----------------------------------------------------------------------------------------------------|-------|
| 0215172940                                                                                                    |       |
| Retries (times to dial through the entire phone list): 1                                                            |       |
| Interval before to subsequent dial attempts, sec: 0                                                                 |       |
| Rings to allow before answering a call:                                                                             |       |
| Modem                                                                                                    |       |
| Initialization string:                                                                                              |       |
|                                                                                                    | 63    |

Activate the "Modem" checkbox and select the "Dial" button. The following dialog appears:

In this input mask, define the phone number and, if necessary, initialization sequences that are sent to the modem. For these, please refer to the description of your modem. Under "Dial prefix" you can specify the command sequence for dialing. This setting should also be found in the documentation of the modem being used. Examples are: "ATDT" for tone dialing and "ATDP" for pulse dialing.

#### 11.10 Routing into other networks

The BACnet/PTP protocol works as a so-called half router to other networks. This means that in addition to the definition of the PTP settings, at least one physical protocol such as Ethernet or BACnet/IP is always required.

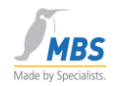

## 11.11 Upload from network via PTP

No global broadcast messages are sent via PTP. However, these are required for the upload from the network. If you want to identify remote devices via PTP, set the "global broadcast" setting to "Remote via network number" in the BACnet properties of the BACnet OPC server, stating the desired network.

| Global properties                                                                                                    |  |
|----------------------------------------------------------------------------------------------------|--|
| Time Service / Priority CC6 data access<br>Events Upload Upload filter Polling filter                                   |  |
| Network setup for uploads:                                                                                              |  |
| <ul> <li>○ Global broadcast max. Slots: 256 ÷</li> <li>○ Local broadcast</li> <li>○ Remote network number: 1</li> </ul> |  |
| Wait for I am: 5 seconds                                                                                                |  |
| Creation of OPC Reference names from<br>Object-Name Property Default: ObjType(Obj. ID)                                  |  |
| OK Cancel                                                                                                    |  |

This procedure must be performed separately for each network. To do this, select the "Add additive" option for the download. After all networks have been searched, you can save the entire configuration.

#### **11.12** Timeout time settings for modem connections

Please note that the time for establishing the phone connection is calculated into the general response time. As an example we have determined times in our testing laboratory. These can be used as reference values. Longer timeout times may be required when it takes longer to establish a connection, so that the connection is not interrupted before it has been completely established.

| Wait for I am:     | 30s |
|--------------------|-----|
| Timeout:           | 20s |
| Number of retries: | 5   |

#### 11.13 BACnet over LonTalk

Phone: +49 2151 7294-0MBS GmbHFax: +49 2151 7294-50Römerstraße 15Web: www.mbs-software.deD-47809 Krefeldemail: info@mbs-software.de

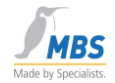

Separate hardware is required for BACnet over LONTalk. Please refer to the notes on installation and the manufacturer's installation instructions.

#### 11.14 Setting up an ARCnet connection

Separate hardware is required for an ARCnet connection. Please refer to the notes on installation and the manufacturer's installation instructions.

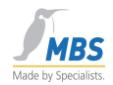

## 12 Using a BBMD

The example below shows a sample configuration interacting with ordinary routers.

In our example, it was borne in mind that in many networks neither broadcast messages nor so-called "directed broadcast" messages are permitted.

For this, the protocol layer (BACstac) can be configured in such a way that the function of a BBMD (BACnet Broadcast Management Device) is assumed.

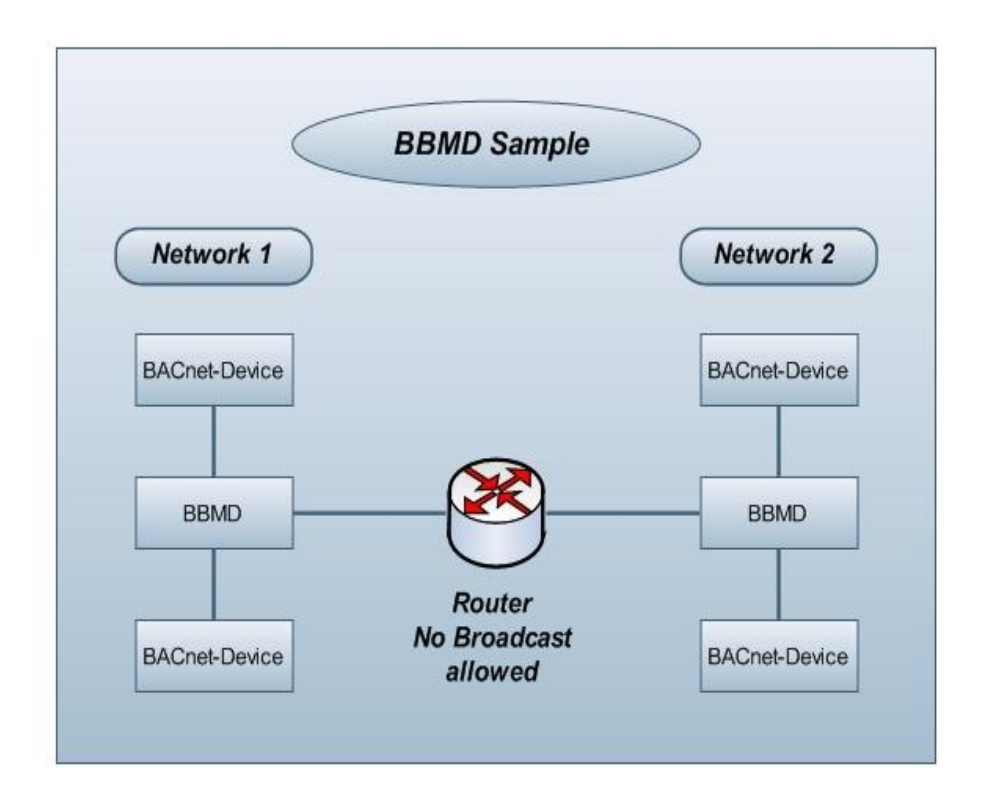

#### 12.1 How a BBMD works

BACnet uses broadcast messages in many ways. These are messages that are sent to all users of one or more networks.

In large networks, broadcast messages tend to cause interference and are therefore not forwarded via routers or are blocked. This means that BACnet cannot be used in such a network environment, or can only be used conditionally.

Using BBMD solves this problem by packing the broadcast messages into "normal" TCP/IP data packets and sending them to a remote BBMD. There the data packets are converted back into broadcast telegrams that are sent to all users from the remote BBMD within the network.

#### 12.2 Configuration for using a BBMD

|                 | Phone: +49 2151 7294-0      |
|-----------------|-----------------------------|
| MBS GmbH        | Fax: +49 2151 7294-50       |
| Römerstraße 15  | Web: www.mbs-software.de    |
| D-47809 Krefeld | email: info@mbs-software.de |

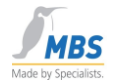

The settings for a typical BBMD configuration are shown in the following section.

Select the settings BACnet/IP and then the tabulator "BBMD".

Activate "Two-Hop Forwarding"

In the Broadcast Distribution Table, add a connection to the remote BBMD by entering the IP address and the used UDP port of the remote BBMD. Select "255.255.255.255" as the subnetwork mask.

To insert, select "Add".

Please note that no leading zeros are used when entering the IP addresses.

✓ Important note: Only one BBMD may be active per BACnet network!

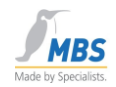

## 13 Operating the BACnet OPC server

A conversion table that can be saved on the hard drive or diskette as a "\*.tdb" file serves as the database for converting BACnet objects to OPC.

The last parameterization list saved is always loaded at the start, which means that an automatic start of the software, e.g. by entering in the Autostart program group or by a remote call-up of a client is possible without any problem.

Alternatively, a start option "BACnet OPC-Server (Config)" is available. This involves switching to configuration mode without establishing a connection to connected systems.

#### 13.1 The user interface

| 🎇 Unnamed.tdb - BACnet OPC Server [7.2.0.3]                                                                                                    |                                                                                                    |                                                                                                    | - • •         |
|----------------------------------------------------------------------------------------------------|----------------------------------------------------------------------------------------------------|----------------------------------------------------------------------------------------------------|---------------|
| File Edit Setup View Info                                                                                                    |                                                                                                    |                                                                                                    |               |
|                                                                                                    |                                                                                                    |                                                                                                    |               |
| □ 🔟 UGW-3 [device(987666)] {device(987666)}                                                                                                    | data point name                                                                                                    | OPC datatype                                                                                                    | value 🔺       |
| <ul> <li>UGWC-Temp [analog-input(1)] {analog-in</li> <li>UGWC-Load [analog-input(2)] {analog-in</li> <li>UGWC-Load [analog-input(3)] {analog-in</li> <li>UGWC-Info [binary-input(1)] {binary-input</li> <li>UGWC-Message [binary-input(2)] {binary-inp</li> <li>UGWC-Error [binary-input(3)] {binary-inp</li> <li>UGWC-Fatal [binary-input(4)] {binary-inp</li> <li>UGWC-DigIn [binary-input(5)] {binary-inp</li> <li>UGWC-DigOut [binary-output(1)] {binary</li> <li>UGWC-UserLED [binary-output(2)] {binary</li> <li>NOTIF1 [notification-class(1)] {notification</li> </ul> | DEVICE_COMMUNI     DEVICE_ONLINE_ST     DEVICE_ONLINE_ST     DEVICE_RESUBSCRIB     REINITIALIZE_DEVICE     active-cov-subscript     apdu-segment-time     apdu-segment-time     backup-failure-time     backup-failure-time     configuration-files     database-revision     daylight-savings-sta     description     device-address-bind     firmware-revision     last-restart reason     last-restart reason     last-restart reason     last-restart reason     local-time     local-time     local-time     local-time     max-apdu-length-a     max-segments-acce     model-name | Integer (VT_I2)<br>Boolean (VT_BOOL)<br>Integer (VT_I2)<br>Integer (VT_I2)<br>Text-String (VT_B<br>Unsigned Long (V<br>Unsigned Long (V<br>Text-String (VT_B<br>Unsigned Long (V<br>Boolean (VT_BOOL)<br>Text-String (VT_B<br>Text-String (VT_B<br>Unsigned Long (V<br>Text-String (VT_B<br>Date (VT_DATE)<br>Text-String (VT_B<br>Date (VT_DATE)<br>Text-String (VT_B<br>Unsigned Long (V<br>Unsigned Long (V<br>Unsigned Long (V<br>Unsigned Long (V<br>Text-String (VT_B | E             |
| ۲ III ا                                                                                                    | *                                                                                                    |                                                                                                    | •             |
| Ready                                                                                                    | device(98                                                                                                    | 87666)> 11 OB -> 21                                                                                                    | 3 DP hetric / |

This figure shows the user interface of the BACnet OPC server.

The connected BACnet servers with their data objects are shown in the left half of the window. The properties of the respective selected object are shown in the right half of the window.

MBS GmbH Römerstraße 15 D-47809 Krefeld

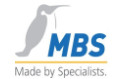

The properties of the BACnet object selected in the left half of the window are shown in each case in the right half of the window.

The data point name (OPC tag), the OPC data type used, and if the value display is activated the current value and the access type (read or read/write) is displayed for every property.

#### 13.2 The status bar

Three important items of information are shown in the status bar.

#### 13.3 Information about the selected object

device(987666). -> 11 OB -> 213 DP

Depending on the selected object, the number of data points is displayed in this information line. Here, a data point corresponds to a BACnet property or an OPC tag.

#### 13.4 Information about the communication status

This information line can assume the following states:

Parametric mode

The program is in parametric mode, communication with BACnet and OPC is deactivated.

BACnet OFFLINE

The program is in operating mode. It has not yet been possible to establish a connection with any of the servers entered in the parameterization list.

BACnet AUFBAU

The program is in operating mode. It has already been possible to establish connections with defined servers, but a connection could not be established to at least one server.

BACnet ONLINE

The program is in operating mode, and communication could be established with all servers.

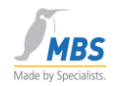

#### ✓ Important note:

If the communication status indicator remains continuously red (offline), please check the settings and function of the network card. Communication probably cannot be established to any device via the network.

If the indicator remains continuously blue (establishment phase), please check the parameterization and the network settings and function of the network. In the parameterization list, at least one device is defined to which no connection can be established.

#### 13.5 The Ready indicator

Ready

This information line shows the Ready status of the program. If the mouse cursor is moved over an entry in the tool bar or within the menu, brief information is shown for the corresponding program function.

#### 13.6 The tool bar

The tool bar enables quick access to the most important program functions. The individual tool bar functions are described below.

|  |  | e e 🕺 🐂 |
|--|--|---------|
|--|--|---------|

This figure shows the tool bar in parametric mode.

All functions apart from the value display can be selected.

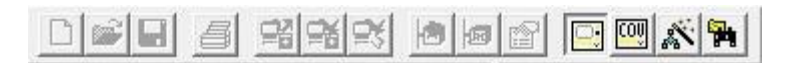

This figure shows the tool bar in operating mode.

Only the value display and parametric functions can be selected.

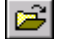

*Open...*, opens a parametric file from the hard drive/diskette.

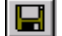

Save, saves the current parametric file on the hard drive/diskette.

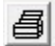

Print... according to selectable criteria

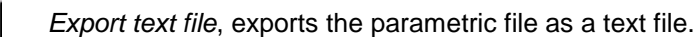

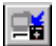

Import text file, imports a text file and creates a parametric file.

MBS GmbH Römerstraße 15 D-47809 Krefeld

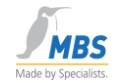

| <b>!</b> | Upload from Network, loads the parameterization dynamically from the connected servers |
|----------|----------------------------------------------------------------------------------------|
|          | Insert Object, allows manual definition of new objects.                                |
|          | Delete Object, deletes the object selected in the left half of the window.             |
|          | Edit Object, enables already created objects to be edited                              |
|          | Monitor On / Off, switches the monitor on or off.                                      |
| *        | Parametric mode, switches to parametric mode or to online operation.                   |
| 1        | Find Look for objects                                                                  |

#### Special features of the Monitor On/Off and Parametric mode functions:

These functions can each assume the ON or OFF state (e.g. switch on monitor). When the function is activated, the switches appear in the tool bar as if they had been pressed.

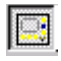

Monitor is switched on.

×

Parametric mode is active.

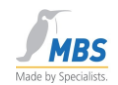

## 14 The menus of the BACnet OPC server

## 14.1 The "File" menu

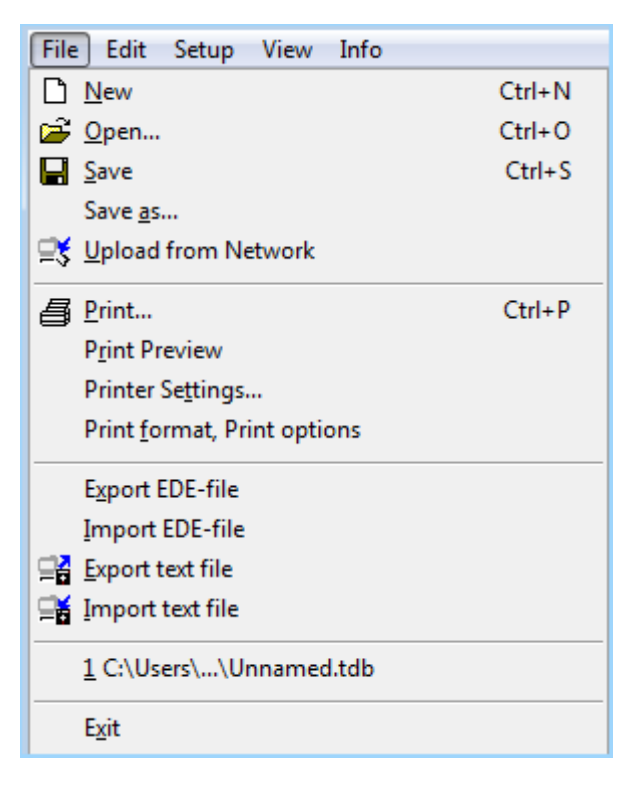

#### 14.2 New

Creates an empty parametric file (tdb file).

#### 14.3 Open

Loads a parametric file from the hard drive (tdb file).

#### ✓Important note: ✓

Parametric files (tdb file) that have been saved under Version 6.x or lower cannot, in some circumstances, be read in correctly due to different function interpretations of the Cimetrics BACnetstac being used.

Also, parametric files (tdb file) in Version 7.x may not be used under Version 6.x or lower.

In this case use the function "Import as text file" or "Export as text file" to transfer the parameterization.

#### 14.4 Save

Saves the current parametric file to the hard drive (tdb file).

#### 14.5 Save as

Saves the current parametric file to the hard drive, selecting a new file name (tdb file).

|                 | Phone: +49 2151 7294-0      |
|-----------------|-----------------------------|
| MBS GmbH        | Fax: +49 2151 7294-50       |
| Römerstraße 15  | Web: www.mbs-software.de    |
| D-47809 Krefeld | email: info@mbs-software.de |

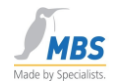

#### 14.6 Upload from Network

Searches the BACnet network and enters all servers found, along with their objects, in the current table. If the table already contains data, you will be asked whether you wish to add the new data, i.e. the existing parameterization is supplemented with the new devices and objects.

For more information, see the "Parametric" chapter

## 14.7 Print

This menu point enables the current configuration to be optionally printed out with values.

## 14.8 Print Preview

Shows a preview of the printout on the screen.

## 14.9 Printer Settings

Enables a printer to be selected, and the printer options to be set.

## 14.10 Print format, Print options

Allows parameterization of the print options.

## 14.11 Export EDE-file

Allows the configuration to be output as an EDE file.

EDE files are used to exchange BACnet device information between different manufacturers. The device information contains, for example, objects contained in the device or default values of certain properties.

EDE is the exchange format for BACnet networks that is recommended by the BACnet Interest Group Europe e.V.

## 14.12 Import EDE-file

Allows EDE files to be imported in csv format.

## 14.13 Export text file

Select this option to save the current parameterization to the hard drive or diskette as a text file.

## 14.14 Import text file

Select this option to read in a text file and to create a parameterization list from this information.

## 14.15 Recent File

If present, the 4 last parameterization files loaded are shown here.

## 14.16 End Server

Ends the BACnet OPC server.

If clients are still connected to the OPC server, a warning notice appears pointing this out. In this case, the connected clients should first be ended, followed by the BACnet OPC

Page 36 of 71

MBS GmbH Römerstraße 15 D-47809 Krefeld

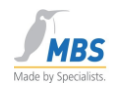

server."Edit" menu

| Edi     | t Setup            | View | Info |          |
|---------|--------------------|------|------|----------|
| <u></u> | Delete Ob          | ject |      | Del      |
| 3       | <u>I</u> nsert Obj | ect  |      | Ins      |
| P       | <u>E</u> dit Obje  | ct   |      | Shft+Ins |
|         | <u>S</u> et value  |      |      | Return   |
| ٩.      | <u>F</u> ind       |      |      | Ctrl+F   |
|         |                    |      |      |          |

#### 14.17 Delete Object

Deletes the selected object after a safety question. Following deletion, this can no longer be read or described by OPC clients.

#### 14.18 Insert Object

Adds a new object to the list.

More information about inserting objects can be found in the chapter "Parameterizing the BACnet OPC server".

#### 14.19 Edit Object

Allows the editing of objects that are already in the parameterization list.

More information about editing objects can be found in the chapter "Parameterizing the BACnet OPC server".

#### 14.20 Set value

If write access to the selected property is allowed, the current value can be changed with this function. If only read access to the property is allowed, the value can be seen and inserted into the Windows clipboard with the Copy functions.

#### 14.21 Find

Allows objects to be searched for based on object ID or object name.

MBS GmbH Römerstraße 15 D-47809 Krefeld

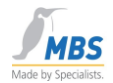

#### 14.22 Manual time synchronization

This function allows manual time synchronization of the connected devices.

This requires the BACnet OPC server to be set as "Time Master".

| Timesync | hronization |        | × |
|----------|-------------|--------|---|
| Device:  | all devices |        | • |
| Time     | 15:49:46.00 |        |   |
| Date:    | 30.04.13 💌  |        |   |
|          | OK          | Cancel |   |

In this dialog it is possible to select those devices whose time should be synchronized, as well as the time and date with which synchronization should be performed. The current data and time are automatically suggested.

#### 14.23 "Settings" menu

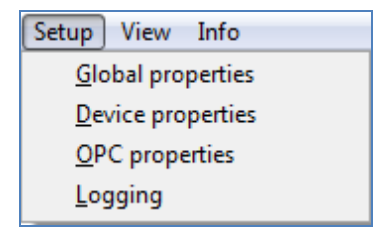

#### 14.24 Global properties

Allows configuration of the BACnet interface. Information about configuration can be found in the chapter "Configuration of the BACnet interface".

#### 14.25 Device properties

Allows configuration of the BACnet settings with reference to the selected device.

Since program version 3.1, the settings are device specific in order to allow better adaptation to different devices.

#### 14.26 OPC properties:

Allows configuration of the OPC interface. Information about configuration can be found in the chapter "Configuration of the OPC interface".

#### 14.27 Logging

Switches on the diagnosis function and allows the internal BACnet communication to be recorded for diagnosis purposes.

|               |                 | Phone: +49 2151 7294-0      |
|---------------|-----------------|-----------------------------|
|               | MBS GmbH        | Fax: +49 2151 7294-50       |
| Page 38 of 71 | Römerstraße 15  | Web: www.mbs-software.de    |
| -             | D-47809 Krefeld | email: info@mbs-software.de |

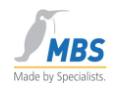

#### 14.28 "View" menu

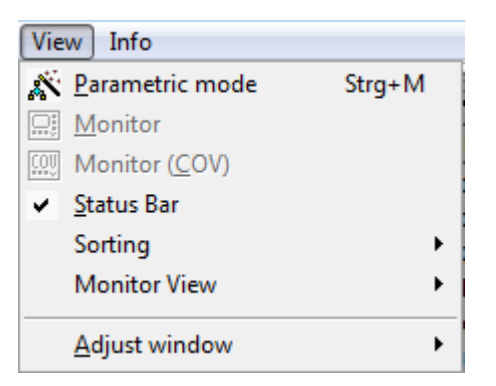

#### 14.29 Parametric mode

Switches parametric mode on or off.

It is only possible to change to parametric mode if no clients are connected via OPC.

#### 14.30 Monitor

Switches the display of the values on or off.

This function cannot be activated in parametric mode.

#### 14.31 Monitor (<u>C</u>OV)

Switches the COV display of the values on or off. Registrations for the automatic notification service in the event of value changes ("COV = Change Of Value").

#### 14.32 Status Bar

Switches display of the status bar on or off.

#### 14.33 Sorting

Sorting of the display according to name or instance.

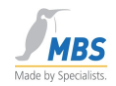

#### 14.34 Monitor View

Selectable options:

- Colors: Value changes and flags of the data points are marked in color. The following color assignments are set:
  - Pink: Bad (bad value),
  - Beige: Uncertain
  - Red: Alarm (e.g. in the event of a value change),
  - Purple: Fault
  - Blue: Out of Service
  - Yellow: Overridden
  - Flags: The flags of the data points are displayed.
- Quality: The quality of the data points is displayed.

See also Chapter 8.3.

#### 14.35 Move window separation (left/right)

Allows movement of the window separation by keyboard.

## 14.36 "Info" menu

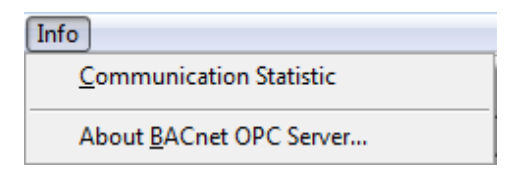

## 14.37 Communication Statistic

Shows the number of communication failures since the program start, with respect to the individual devices.

## 14.38 About BACnet OPC Server ...

Here you will find information on the version status of the BACnet OPC server.

## 15 Parameterizing the BACnet OPC server

#### ✓ Important note:

A change to the parameterization is only possible if no OPC clients are connected. Therefore, start the program manually to change the parameterization.

## 15.1 The upload process

Information is uploaded according to the following principle:

|               |                 | Phone: +49 2151 7294-0      |
|---------------|-----------------|-----------------------------|
|               | MBS GmbH        | Fax: +49 2151 7294-50       |
| Page 40 of 71 | Römerstraße 15  | Web: www.mbs-software.de    |
| -             | D-47809 Krefeld | email: info@mbs-software.de |

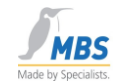

If there is an upload request, the BACnet OPC server sends a "Who Is" inquiry as a broadcast to the network and waits for an adjustable time period for "I Am" responses from devices.

| Upload devices      |
|---------------------|
| Area<br>all devices |
| C from ID to ID     |
| OK Cancel           |

These devices are then shown as a list.

| Selection of d                                                                                 | Selection of devices to upload |    |                     | ×          |
|------------------------------------------------------------------------------------------------|--------------------------------|----|---------------------|------------|
| 30 devices fo                                                                                  | und.                           |    |                     |            |
| 🔺 ID                                                                                           | Name                           | n  | MAC address         | _ <b>^</b> |
| 240766                                                                                         | Device-240766                  | 0  | {0×'0afa343bbac0'}  |            |
| 667788                                                                                         | m//control_#1                  | 0  | {0,X'0afa425bbac0'} |            |
| 777777                                                                                         | qs-ref4                        | 50 | {50,X'31de0b00'}    |            |
| 885088                                                                                         | BTF-Smoketest-Gateway-ADH      | 0  | {0,X'0afa03bebac0'} |            |
| 987666                                                                                         | UGW-3                          | 0  | {0,X'0afa0378bac0'} |            |
| 1048576                                                                                        | UGW-Test                       | 0  | {0,X'0afa035abac0'} | -          |
| Please select devices to download their properties. (multiple selections       OK       Cancel |                                |    |                     |            |

The property "object\_list" of the device object is read out for each device selected and is entered in the parameterization list. Any set upload filters (see "BACnet settings") are taken into account.

After changing from Parametric mode to Run mode, the properties are read with the "ReadProperty" command and the entries for COV notifications or results and alarms are sent to the device with the "SubscribeCOV" and "AddListElement" commands.

## 15.2 Creating / editing objects manually

To create a new object, select the menu point "Add object" from the "Edit" menu. To edit, select the "Edit object" menu point from the "Edit" menu.

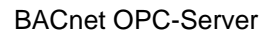

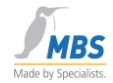

| Add object                                                                                                    |                                                 |      | <b>X</b>          |
|----------------------------------------------------------------------------------------------------|-------------------------------------------------|------|-------------------|
| Object-type:<br>device                                                                                                    | •                                               |      | Inv. B & W        |
| Object instar                                                                                                    | nce: Input e.g., 1 or 1-10                      |      | Insert            |
| OPC Referer                                                                                                    | ncename: Fix address:                           |      | Back              |
| Create of<br>Object prope                                                                                                    | oject dynamically<br>t <b>ties:</b>             | [    | Standard settings |
| Selection                                                                                                    | Name                                            | Wert | Writeable         |
|                                                                                                    | active-cov-subscriptions                        |      |                   |
| <ul> <li>Image: A set of the set of the</li></ul> | apdu-segment-timeout                            |      | X                 |
|                                                                                                    | apdu-timeout                                    |      | X                 |
|                                                                                                    | application-software-version                    |      |                   |
|                                                                                                    | auto-slave-discovery                            |      |                   |
| ✓                                                                                                    | backup-failure-timeout                          |      | -                 |
| •                                                                                                    | <u> </u>                                        |      | 4                 |
| ,<br>Change s<br>on the tab                                                                                                    | election and writeable by doublecli<br>ble cell | ick  | + - INV           |

The following dialog opens, which is the same for both functions.

#### 15.3 Object-type, Object instance number and OPC Reference name

Select the desired object type, the object instance number and the OPC reference name (OPC tag) for the object.

To quickly re-create the same objects, a range of instance numbers (e.g. 10-20) can be given when inserting the objects. The specified number of objects is then created. This function is not available to you for editing, since the editing of objects always refers to the selected individual object.

## 15.4 "Create object dynamically"

With this setting you define whether the object should be created dynamically in the server with the command "CreateObjekt" when the BACnet OPC server is started. Please only select this setting if the connected BACnet servers support this possibility.

## 15.5 Entries in the "Object properties" list

This list has multiple functions and always refers to the object selected under "Object-type". Only the properties marked in the list are created in the parameterization list.

Write requests are forwarded via OPC to those properties for which the access type "Write" is selected, provided that the connected BACnet servers permit this. If this option is not active for the property in question, a write attempt is rejected via OPC. This function enables the blocking of write access via OPC, even though this would be possible from the BACnet side.

Page 42 of 71

MBS GmbH Römerstraße 15 D-47809 Krefeld

#### BACnet OPC-Server

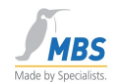

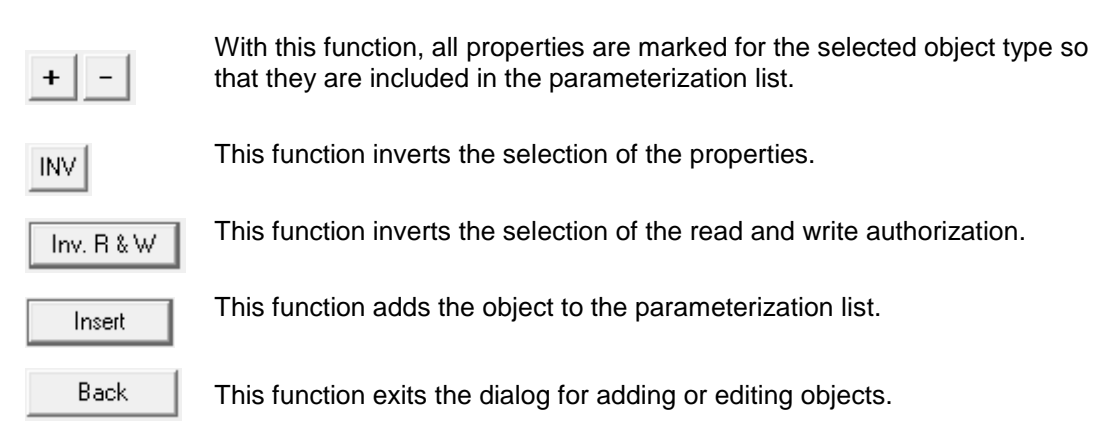

## 16 Communication with the OPC interface

#### 16.1 Supported OPC versions

The OPC interface supports the current definitions for DataAccess Version 1.0 and 2.0, and also the event and alarm specifications Version 1.0.

Please note that when using the Intrinsic Reporting functions, i.e. transferring alarms and messages, the connected OPC client must also be able to support the OPC event and alarm specifications.

#### 16.2 Remote Start

The BACnet OPC server can be started from an OPC client (remote). When that is done, the program is loaded during the first call-up. When the last client log-off is performed, the program is ended automatically if it had previously been remotely started from an OPC client.

The program is entered in the Windows registration database under the following name:

"Cimetrics.BACnetOPCserver.1 (Cimetrics BACnet OPC-Server)" for OPC data access and

"Cimetrics.BACnetOPCserver.Alarm 1 (Cimetrics BACnet OPC-Server Alarm)" for OPC event and alarm specifications.

If you want to start the server on a station other than the local one, you will need the corresponding access rights under Windows. In this context, we refer you to the documentation of the operating system and the OPC specifications.

With the help of the "DCOMCNFG.EXE" program that is included with Windows, it is possible to configure and check the DCOM interface. Here too, please refer to the Help files of the operating system and program.

If a connection is established to the server via RDP, the BACnet OPC server looks for the dongle on the local system and not on the server system. In this case, start the RDP connection with rdp /console.

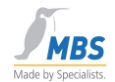

## 16.3 OPC Quality

OPC defines three states that reflect the plausibility of a read value:

#### 1. uncertain

This state is assumed for a value for which the automatic BACnet notification service (COV=Change-Of-Value) has been activated but for which a change notice has not yet been received.

#### 2. **bad**

An unsuccessful attempt has been made to read the value. There can be three possible reasons for this:

a) The property of the BACnet object is not supported.

b) The device has not supplied a value within the timeout period after the appropriate number of repetitions.

c) It has been attempted to write to a property that is read-only.

#### 3. **good**

The value could be successfully read and has been reported by the device.

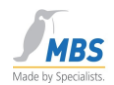

## **16.4** Configuration of the OPC interface

To configure the OPC interface, open the "OPC" dialog from the "Settings" menu.

| OPC Properties                                                                                                    |
|----------------------------------------------------------------------------------------------------|
| OPC Access Parameters                                                                                                    |
| Requests from OPC:                                                                                                    |
| O will be answered from cached values                                                                                                    |
| C will be read from device                                                                                                    |
| decision is made by OPC flags                                                                                                    |
| OPC data point registration:<br>On data point registration request value from device<br>On data point registration initialize its value from |
| cache                                                                                                    |
| Do initialize all data points (perform a value-request)                                                                                      |
| . (Dot)  OPC delimiter character                                                                                                    |
| OK Cancel                                                                                                    |

The following settings can be adjusted in this dialog:

#### 16.5 Requests from OPC

In the case of enquiries via the OPC interface, the OPC client normally decides how the data points should be read -> "decision is made by OPC flags".

However, since an inquiry from the device can be problematical in terms of time if there are large amounts of data, the BACnet OPC server offers the possibility of reading the data cyclically and registering via COV so that the inquiries can be answered in the first instance from the cache -> "...will be answered from cached values".

As a third possibility, data can generally be read from the devices irrespective of the OPC client setting.

With the aid of these settings, it is possible to dramatically influence the time response. For details, also see the chapter "Performance".

#### 16.6 OPC data point registration

Also, for the registration time it is possible to decide whether the values should be taken from the cache or whether they should once again be read from the devices at the time of registration.

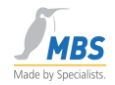

## 16.7 Do initialize all data points

With the aid of this switch, it is possible to decide whether the BACnet OPC server should always be active in the background to read data points out of the BACnet devices and therefore keep the cache up to date (setting: ticked) or whether the cache should be deactivated (setting: no tick).

#### 16.8 OPC delimiter character

Selection of the OPC delimiter character.

The following options can be set:

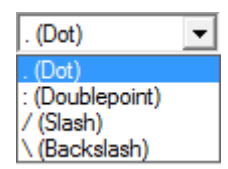

as the delimiter character for the OPC tags.

## 17 Communication with the BACnet interface

## 17.1 Supported BACnet versions

The scope of functions of the ASHRAE standard 135-1995 and Addendum A and B is supported.

## 17.2 Supported services

The following services are not implemented, since there are no equivalent OPC functions for them:

ConfirmedPrivateTransfer UnconfirmedPrivateTransfer ConfirmedTextMessage UnconfirmedTextMessage VT\_Open VT\_Data VT\_Close

Implementation of the "Who-Has" and "I-Have" services has been deliberately excluded. The property "object\_list" of the device object is used to dynamically determine the supported objects.

## 17.3 Supported data link layers

 Phone: +49 2151 7294-0

 MBS GmbH
 Fax: +49 2151 7294-50

 Page 46 of 71
 MBS GmbH
 Fax: +49 2151 7294-50

 D-47809 Krefeld
 Web: www.mbs-software.de
 email: info@mbs-software.de

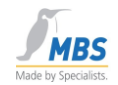

Depending on the selected software option, all BACnet data link layers apart from MS/TP are supported.

## 17.4 BACnet PICS

The PICS (Protocol Implementation Conformance Statement) included in the delivery provides information about implementation and the supported functions.

#### 17.5 Conformance Classes and Functional Groups

The document "BACnet OPC-Server PICS (Protocol Implementation Conformance Statement)" describes in detail the supported BACnet Conformance Classes and Functional Groups. Depending on the selected software option, BACnet servers up to Conformance Class 6 are supported.

#### 17.6 BIBBs

The document "BACnet OPC Server BIBBs (BACnet Interoperable Building Blocks)" describes in detail the supported BACnet Building Blocks.

A BIBB (BACnet Interoperability Building Block) defines which services and procedures must be supported on the server and client side in order to realize a certain system requirement.

## 17.7 Configuration of the BACnet interface

Please refer to the document "Configuration of the BACnet Data Link Layer", which describes the settings for the various BACnet network media.

To configure the BACnet interface, open the "Global properties" or "Device properties" dialog from the "Settings" menu.

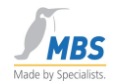

## 17.8 APDU Parameters

First select the "Device properties" menu.

The "Global properties/ADPU Parameters" menu now appears.

| Global properties                                        | <b>—</b>               |  |  |
|----------------------------------------------------------|------------------------|--|--|
| APDU Properties Communicatio                             | on Devices             |  |  |
| Max. segments:                                           | Timeout (sec):         |  |  |
| Max. window size:                                        | Segment-Timeout (sec): |  |  |
| Max. frame size:                                         | Retries:<br>5          |  |  |
| Do not take APDU parameters from connected field device. |                        |  |  |
|                                                          |                        |  |  |
|                                                          | OK Cancel              |  |  |

#### Segments

In order to understand the two following points, a basic understanding of how BACnet telegrams are segmented is necessary, so here is some information.

Segmenting of BACnet data packets is necessary when data packets are requested that exceed a maximum permitted packet length. For example, it has been specified for the data link layer Ethernet that the maximum length of a data packet must not exceed 1476 bytes.

If a data packet being sent is larger than the protocol's supported packet length, the data packet is subdivided into several telegrams ("segments").

Combination of segments into "windows". When segmented packets are received, a confirmation from the recipient is required ("Segment Acknowledge"). If this is not received, the sender can see that the packets must be sent again. The window size defines the number of segments after which the recipient sends a confirmation.

#### Max. segments

This value determines the maximum possible number of segmented packets that can be sent by devices to the BACnet OPC server. This value is set at the factory to 32.

#### Max. window size

This value defines after how many received segments a confirmation is sent to the sender.

|               |                 | Phone: +49 2151 7294-0      |
|---------------|-----------------|-----------------------------|
|               | MBS GmbH        | Fax: +49 2151 7294-50       |
| Page 48 of 71 | Römerstraße 15  | Web: www.mbs-software.de    |
| C             | D-47809 Krefeld | email: info@mbs-software.de |

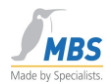

This value is set at the factory to 16.

#### Max. frame size

This value defines the maximum packet length that is permitted for the network.

#### Timeout

This value determines the waiting time for a reply from a remote device before the telegram is deemed invalid and is resent.

#### Retries

This value determines how often a data packet (upon a timeout) should be repeated.

#### Polldelay

This value determines the waiting time after an inquiry from the BACnet OPC server. The value "0" means that the next inquiry is initiated immediately after a reply from the device. Change this value if the total packet load on the network becomes too great. However, if excessively high values are selected, there is a risk that value changes could arrive delayed.

The factory setting "0" can normally be used.

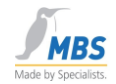

## 17.9 Event Parameter / COV

To configure the BACnet interface, open the "Global properties" dialog from the "Settings" menu. The "Global properties" menu now appears.

| Global propert                                            | ies                                                                           |                                            | ×                                   |
|-----------------------------------------------------------|-------------------------------------------------------------------------------|--------------------------------------------|-------------------------------------|
| Time Se<br>Events                                         | rvice / Priority<br>Upload                                                    | ) C<br>Upload filte                        | CC6 data access<br>r Polling filter |
| Event Para<br>Use una<br>Use ack<br>Do not u<br>Do lete C | meter:<br>cknowledged (<br>nowledged CO<br>use COV-service<br>COV subscriptio | COV<br>V<br>es<br>ns after progra          | m end                               |
| C Use una<br>C Use ack<br>C Do not u<br>Delete E          | cknowledged f<br>nowledged EV<br>ise EVENT-sen<br>VENT subscrip               | EVENT<br>ENT<br>vices<br>ptions after proj | Process ID:                         |
|                                                           |                                                                               | ОК                                         | Cancel                              |

#### Use unacknowledged COV

If this setting is selected, the subscriptions for the automatic notification service in the event of changes of value (COV) are made with the attribute "unconfirmed", i.e. there is no transport acknowledgement that ensures that these messages have arrived at the recipient (BACnet OPC server).

#### Use acknowledged COV

If this setting is selected, the subscriptions for the automatic notification service in the event of changes of value (COV) are made with the attribute "confirmed", i.e. the BACnet OPC server sends a transport confirmation to the sending device after a COV message has been received. This ensures that these messages have arrived at the recipient (BACnet OPC server).

#### Do not use COV services

If this setting is selected, no COV subscriptions are triggered on a BACnet server.

Recommendation: If possible, use a confirmed COV if the connected devices also support this.

#### Delete COV subscriptions after program end

This setting should normally be activated in regular operation of the BACnet OPC server so that subscribed COV services can be logged off again in the devices after the program ends. For service purposes however, this can be deactivated because logging off from many data points can take some time.

Page 50 of 71

MBS GmbH Römerstraße 15 D-47809 Krefeld

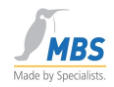

#### COV-Resubscribe

This setting determines after how many seconds the subscriptions of the COV notifications are repeated. A setting of "0" deactivates this function. In the case of values other than "0", a safety supplement of 20 seconds is added to the interval entered.

#### 17.10 Event Parameters / Intrinsic Reporting

| Global properties                                                                                                    |
|----------------------------------------------------------------------------------------------------|
| Time Service / Priority CC6 data access<br>Events Upload Upload filter Polling filter                                                                                                    |
| Event Parameter:<br>C Use unacknowledged COV<br>Use acknowledged COV<br>C Do not use COV-services<br>Delete COV subscriptions after program end                                          |
| ○ Use unacknowledged EVENT       Process ID:         ○ Use acknowledged EVENT       1         ○ Do not use EVENT-services       1         ✓ Delete EVENT subscriptions after program end |
| OK Cancel                                                                                                    |

#### Use unacknowledged EVENT

If this setting is selected, the subscriptions for notification of events or alarms ("Intrinsic Reporting") are made with the attribute "unconfirmed", i.e. there is no transport acknowledgement that ensures that these messages have arrived at the recipient (BACnet OPC server).

#### Use acknowledged EVENT

If this setting is selected, the subscriptions for notification of events or alarms ("Intrinsic Reporting") are made with the attribute "confirmed", i.e. the BACnet OPC server sends a transport confirmation to the sending device after an "Event Notification" message has been received. This ensures that these messages have arrived at the recipient (BACnet OPC server).

#### Do not use Intrinsic Services

If this setting is selected, no subscriptions for events or alarms are triggered on a BACnet server.

Recommendation: If possible, use acknowledged events if the connected devices also support this.

|                 | Phone: +49 2151 7294-0      |
|-----------------|-----------------------------|
| MBS GmbH        | Fax: +49 2151 7294-50       |
| Römerstraße 15  | Web: www.mbs-software.de    |
| D-47809 Krefeld | email: info@mbs-software.de |

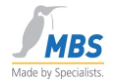

#### Delete Intrinsic subscriptions after program end

This setting should normally be activated in regular operation of the BACnet OPC server so that subscribed notification services for events and alarms can be logged off again in the devices after the program ends. For service purposes however, this can be deactivated because logging off from many data points can take some time.

#### 17.11 Upload settings

| Global properties                                                                                                    |
|----------------------------------------------------------------------------------------------------|
| Time Service / Priority       CC6 data access         Events       Upload       Upload filter         Polling filter       Polling filter         Network setup for uploads:       •         • Global broadcast       max. Slots:       256         • Local broadcast       •         • Remote network number:       1         Wait for I am:       5       seconds         • Automatic access rights determination       •         • Creation of OPC Reference names from       • |
| OK Cancel                                                                                                    |

#### **Global broadcast**

If this setting is active, the "Who Is" inquiry is sent as a global broadcast command to all networks.

#### Local broadcast

If this setting is active, the "Who Is" inquiry is sent as a local broadcast command only to the networks in which the BACnet OPC server is running.

#### Remote network number

If this setting is active, the "Who Is" inquiry is sent as a local broadcast command to a particular network.

#### Wait for I am

This setting determines the period of time for which the BACnet OPC server should wait for "I Am" messages from devices after a "Who Is" inquiry is sent.

#### Automatic access rights determination

|               |                 | Phone: +49 2151 7294-0      |
|---------------|-----------------|-----------------------------|
|               | MBS GmbH        | Fax: +49 2151 7294-50       |
| Page 52 of 71 | Römerstraße 15  | Web: www.mbs-software.de    |
| -             | D-47809 Krefeld | email: info@mbs-software.de |

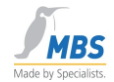

Unfortunately, BACnet provides no possibility for dynamically reading out the access rights to objects and their properties. The BACnet OPC server therefore offers a function that can be activated with the help of this setting.

This function works on the principle of reading a value in conjunction with the attempt to write back the read value. Before writing, a check is performed to determine whether the properties "Out-Of-Service" or "Reliability" (if supported) permit access to the object.

#### With this setting, the BACnet OPC server reads the data and then attempts to write back the read data. This setting should only be made if it is certain that faults cannot occur in the system as a result of the read-write attempt.

If this function is not activated, recognition occurs (and if necessary negative acknowledgement of write accesses during the program run time, i.e. at the time of writing by an OPC client.

#### **OPC** Reference names

If this setting is activated, OPC tags are composed from the object name (property: object\_name) and the property name.

If this setting is not active, OPC tags are composed from the object type and object instance.

#### max. Slots

The maximum number of parallel inquiries to a device in the network. Max. Slots = 1 means that a new inquiry is not sent to a device until the previous one has either been answered or rejected by a timeout.

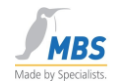

## 17.12 Upload filter

| Global properties                                                                     |
|---------------------------------------------------------------------------------------|
| Time Service / Priority CC6 data access<br>Events Upload Upload filter Polling filter |
| Filter settings for property upload:<br>Object-type: analog-input                     |
| Properties which will be detected during upload:                                      |
| object-identifier<br>object-name<br>object-type<br>present-value                      |
| description<br>device-type<br>status-flags                                            |
| OK Cancel                                                                             |

In this dialog it is possible to define for the dynamic uploading of information for each BACnet object type the properties which should be included in the parameterization list. Properties marked in blue are included. Unselected properties are ignored.

To set the filter, first select the object type, then deactivate those properties that should not be included in the parameterization list.

Use this method for all other BACnet objects.

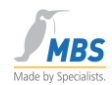

## 17.13 Polling filter

| Global properties                                                                                    |
|----------------------------------------------------------------------------------------------------|
| Time Service / Priority CC6 data access<br>Events Upload Upload filter Polling filter                |
| Filter setting for property polling:<br>Object-type: analog-input                                    |
| Properties which will be polled:<br>object-identifier<br>object-name<br>object-type<br>present-value |
| description<br>device-type<br>status-flags                                                           |
| OK Cancel                                                                                            |

The objects and properties that should definitely be updated via polling are defined in this dialog. The purpose is that COV subscriptions can only be approved for certain objects.

Properties marked in the list are definitely polled (and not subscribed via COV).

To set, select the desired object and by selecting the corresponding property, define in the list that the selected property should be polled.

Use this method for all other BACnet objects.

The BACnet OPC server stops polling when the inquiry is not answered or is not properly answered during several successive tries at reading out a property.

Polling restarts when the Resubscribe time has expired. Depending on the configuration, this can take several hours.

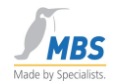

## 17.14 Time Service / Priority

| Global properties                                                                     |  |  |  |
|---------------------------------------------------------------------------------------|--|--|--|
| Events Upload Upload filter Polling filter<br>Time Service / Priority CC6 data access |  |  |  |
| Global Priority for Write commands:                                                   |  |  |  |
| Time Service:<br>Time Master Interval for time<br>Time Slave every 24 hours           |  |  |  |
| Local network number for NC/COV recipient:                                            |  |  |  |
| OK Cancel                                                                             |  |  |  |

#### **Global Priority**

This setting enables the priority to be set for write access. Please pay attention to the command prioritization process, which is described in detail in the BACnet standard ASHRAE 135-1995.

#### **Time Service**

This setting enables synchronization of the time to be defined. If the BACnet OPC server is used as the Time Master, it is also possible to define the time intervals at which a synchronization of the BACnet devices should occur. The computer time serves as the basis for this.

If the BACnet OPC server is used as the Time Slave, the computer time is adjusted accordingly when a synchronization message is received.

#### Local network number

With this setting it is possible to define the network number that is sent upon entry in Notification Class Objects or with COV subscriptions. Normally it is sufficient to define the local network with the number "0". If this is not accepted by BACnet servers, this network number can be adapted according to the specifications of the BACnet server. Please ensure that this setting is made globally for the entire program.

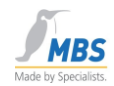

## 17.15 CC6 data access

| Global properties                                                                                                    |
|----------------------------------------------------------------------------------------------------|
| Events Upload Upload filter Polling filter<br>Time Service / Priority CC6 data access                                                   |
| Conformance Class 6 Services to use:<br>Read / Write Property Multiple 64<br>Read Range<br>Read Conditional<br>Atomic Read / Write File |
| Reinitialize Device (Dev. Communication Control)                                                                                        |
| OK Cancel                                                                                                    |

#### Conformance Class 6 access

These settings determine which services should be used for accessing BACnet servers of Conformance Class 6.

#### **Read / Write Property Multiple**

This setting determines the number of parallel services.

Please refer to the information found in the chapter "Optimizing the performance".

## 18 Optimizing the performance

Of course, the system's performance can only be as good or as fast as the weakest parts of the system. This means that although it is (and should be) possible to avoid unfavorable situations by having an adeptly configured system, it is not possible to be faster than the devices themselves if for example there are slow devices.

Some notes on possible configurations are provided below.

#### 18.1 Uses of the cache function

The BACnet OPC server is able to permanently maintain an up-to-date poll (cache function). This allows a rapid response via OPC at the log-in time. Even though this may occasionally not be with the most up-to-date value, it is at least with the last valid value. On the down side, this process may slow down start-up until all the values have been initialized.

MBS GmbH Römerstraße 15 D-47809 Krefeld

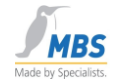

On the other hand, in some cases it may be quicker to deactivate the cache function in order to not interrogate the data until it is requested when, for example, an image is called up via OPC.

A general statement as to which of the possibilities is most suitable is not possible due to the in some cases different requirements (visualization, trend recording, error message processing etc.) and must therefore be considered in individual cases.

## **18.2** Optimizing the parameterization list

Remove unnecessary parameters from the parameterization list if you have activated the cache function. This restricts communication to those properties that can also really be requested. Parameters that are never subscribed via OPC do not belong in the parameterization list.

## **18.3 Optimizing BACnet communication**

Above all, pay attention to two important properties in the BACnet settings:

APDU\_Timeout and APDU\_Retries.

The waiting time for a reply from the device can be set with the parameter APDU\_Timeout.

The parameter APDU\_Retries can be used to set the number of retries that should be performed following a timeout (i.e. no reply from the device).

Imagine the following situation: A particular device never replies to a particular inquiry, e.g. to a READ request for a certain property, because this property is not supported. (This is a simulated error case because BACnet provides a special error code for such a situation, but it is after all only an example).

If you have now set a timeout time of 10 seconds, with 6 retries, for this single parameter alone you have a total delay time of 60 seconds (i.e. 1 minute) until continuation with the next parameter. Assuming that this is a permanent state, value changes to other (valid) parameters may arrive a full one minute late.

Try to find and remedy these error sources e.g. by using a protocol analyzer.

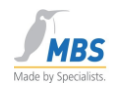

## 18.4 Important note on "parallel services"

Another important parameter that can influence the system's performance is the number of parallel services. This is set in the BACnet properties under "CC6 Data Access / Read / Write Property Multiple".

BACnet allows processing of up to 255 parallel services, e.g. enquiries, in order to allow communication with connected devices as quickly as possible. In the BACnet OPC server, this number can be set in the range of 1-60.

There can be interaction problems with devices here when these devices cannot support this (large) number of parallel services because, for example, the associated communication buffers are limited.

The default value is set at the factory to 30. However, this value can be too high for certain devices.

The symptom of the outlined problem is that following value enquiries performed cyclically in the background when using the cache function, not all enquiries can be properly answered by the device. This results in these parameters being marked as "Bad".

This can be observed by activating the value display. If, in Run mode, "blocks" of parameters repeatedly assume the state "Bad" and then revert to the state "Good" a short time later, the number is probably set too high.

Remedy: Set the number of the parallel services down to a value that the connected devices can handle. If you are unsure, you can also set the value "1". This will in any case guarantee that this problem will not arise.

## 18.5 Automatic connection monitoring

The BACnet OPC server supports automatic connection monitoring to connected BACnet devices. A "Who Is" inquiry is sent every 10 seconds. In there are no replies from parameterized devices, a connection failure is detected. The state of the status display changes in this case. Furthermore the OPC tag "DEVICE\_ONLINE\_STATUS" is set to the value "False".

## **19** Resetting the priority array

The BACnet standard provides 16-stage priority management for "commandable-objects", namely objects that can be written to. These objects include output objects and, depending on the implementation of the server, value objects. A set value is cancelled in BACnet by writing a ZERO value to the object's present value. The result of this is that the BACnet server removes the value from the priority list again, so that the next valid value becomes current.

The BACnet OPC server also demonstrates this behavior via the OPC tags, which represent a present value. Resetting a written value via OPC is done from the client's side via OPC write access to the present value with the value "VT\_ZERO".

MBS GmbH Römerstraße 15 D-47809 Krefeld

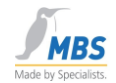

## 20 Simple test-set-up on a PC

The following steps describe how, in just a few actions, you can establish a complete BACnet test set-up with the BACnet OPC server on a PC.

- 1. Install the current version of a supported Windows operating system (see 1.1 Supported operating systems).
- 2. Install the support for the network card
- 3. Even if you only want to operate the test set-up locally on a single computer, a network card and the necessary drivers are still required.
- 4. Install the BACnet OPC server software, and follow the instructions during installation
- 5. After restarting the PC, the set-up described below can help you to understand the complete signal pathway from a BACnet server to OPC:

First of all, start one of the supplied BACnet example servers, e.g. the "COVSERV.EXE" program. These programs are MS-DOS-based applications that simulate BACnet server functions

#### COVSERV.EXE:

This is a server that supports COV applications and COV messages.

#### PROPSERV.EXE

This is a server that simulates all properties of the supported BACnet objects.

#### TEMPSENS.EXE

This is a server that simulates a simple temperature sensor. The number of objects can also be defined in the range of 20-100,000, and error states can be simulated via the absence of telegrams or definable error codes.

Next, start the BACnet OPC server and select the menu point "Upload from Network". The data points of the BACnet server are read out and shown.

Now change from parametric mode to Run mode.

Start your OPC-based visualization software or the "OPC Data Client" program, which is also included in the delivery. To check the OPC Event / Alarm interface, start the "OPC Alarm Client" program or another OPC application that supports the E/A specifications.

Select the BACnet server in the "OPC/Connect" menu. Next, with the aid of the menu point "OPC/Add Item", you can add the properties of the BACnet objects to the list of data points to be represented and observe them there, or change them accordingly in the case or writeable properties.

You can also make value changes in the supplied example servers and observe them over the enter signal pathway. To do this, enter a question mark in the DOS interface of the program. The following is a short Help text on using the example program.

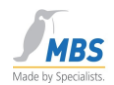

## 21 Using the BACnet OPC server as a service

The BACnet OPC server can be started as a service by the operating system. In that case, no user interface is available. To adjust settings on the BACnet OPC server, it is then necessary to start the BACnet OPC server (Config). When this is done, the service of the BACnet OPC server is temporarily stopped. The service is continued after the BACnet OPC server (Config) is ended.

#### 21.1 Setting up the BACnet OPC server as a service

When starting the BACnet OPC server service, the last parameterization saved that was made via "BACnet OPC-Server (Config)" or "BACnet OPC-Server (Config)" is loaded.

Therefore, configuration (parameterization) of the BACnet OPC server is firstly performed via "BACnet OPC-Server (Config)".

The BACnet OPC server is then set up as a service. To do this, open the Start menu "BACnet OPC-Server/Service" and select "Install". The BACnet OPC server then starts as a service

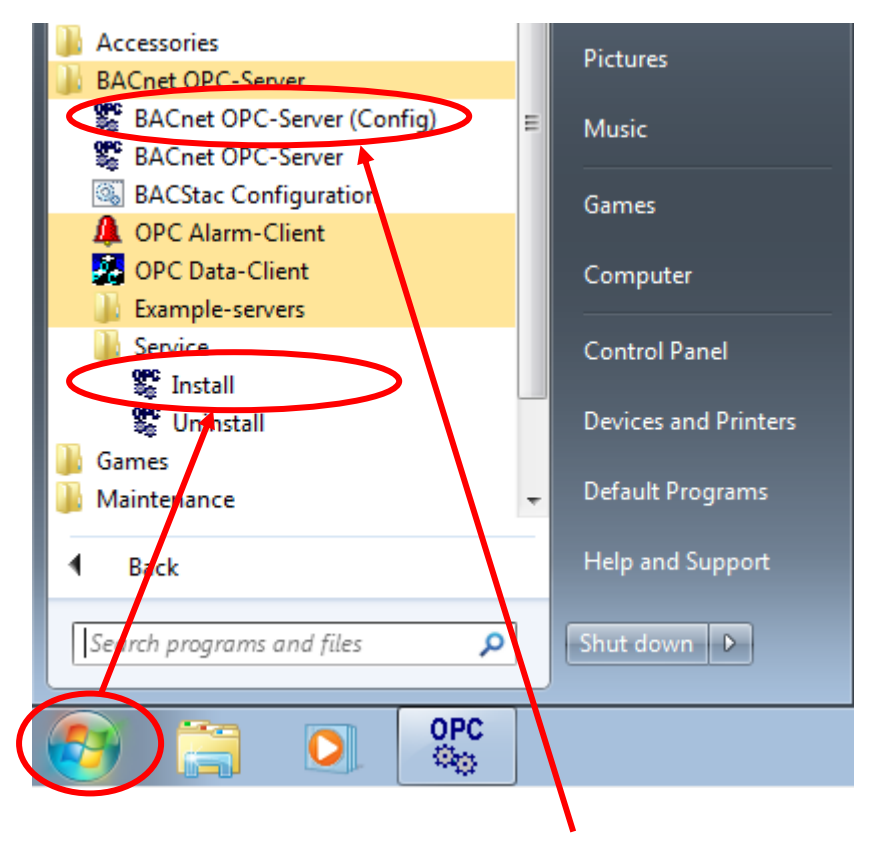

Configurations can be performed under "**BACnet OPC-Server (Config)**". When starting the BACnet OPC server service, the last parameterization saved that was made via "**BACnet OPC-Server (Config)**" is loaded.

MBS GmbH Römerstraße 15 D-47809 Krefeld

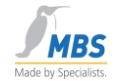

| 🔚 Computer Management                                                                                                    |                                                                                                    |                                                                                                    |                    |                                                                    |                                                                                                    |     |
|----------------------------------------------------------------------------------------------------|----------------------------------------------------------------------------------------------------|----------------------------------------------------------------------------------------------------|--------------------|--------------------------------------------------------------------|----------------------------------------------------------------------------------------------------|-----|
| File Action View Help                                                                                                    |                                                                                                    |                                                                                                    |                    |                                                                    |                                                                                                    |     |
| 🗢 🄿 🔁 🖬 🗎 🙆 😖                                                                                                    | 🛛 🕞 🕨 🖬 🖬                                                                                                    | •                                                                                                    |                    |                                                                    |                                                                                                    |     |
| Ecomputer Management (Local                                                                                                    | Name                                                                                                    | Description                                                                                            | Status             | Startup Type                                                       | Log On As                                                                                                    | *   |
| <ul> <li>iii System Tools</li> <li>iiii Task Scheduler</li> <li>iiiii Event Viewer</li> <li>iiiiiiiiiiiiiiiiiiiiiiiiiiiiiiii</li></ul> | <ul> <li>ActiveX Installer (</li> <li>Adaptive Brightness</li> <li>Application Experi</li> <li>Application Identity</li> <li>Application Infor</li> <li>Application Layer</li> <li>Application Mana</li> </ul> | Provides Us<br>Monitors a<br>Processes a<br>Determines<br>Facilitates t<br>Provides su<br>Processes in | Started<br>Started | Manual<br>Manual<br>Manual<br>Manual<br>Manual<br>Manual<br>Manual | Local System<br>Local Service<br>Local System<br>Local Service<br>Local System<br>Local Service<br>Local System | III |
| Disk Management                                                                                                    | Background Intelli                                                                                                    | Transfers fil                                                                                          | Started            | Manual<br>Automatic                                                | Local System<br>Local System                                                                                    |     |
| Services<br>WMI Control                                                                                                    | BACetac Protocol<br>Base Filtering Engi<br>BitLocker Drive En<br>Block Level Backu<br>Bluetooth Support<br>BranchCache                                                                                         | BACstac ro<br>The Base Fil<br>BDESVC hos<br>The WBENG<br>The Bluetoo<br>This service                   | Started<br>Started | Automatic<br>Automatic<br>Manual<br>Manual<br>Manual               | Local System<br>Local Service<br>Local System<br>Local System<br>Local Service<br>Network Service               | -   |
| 4                                                                                                    | Extended Standard                                                                                                    |                                                                                                    |                    |                                                                    |                                                                                                    |     |

You will now find the BACnet OPC server under "Computer Management/Services and Applications/Services".

## 22 Using the Import / Export interface

The BACnet OPC server provides an import and export interface, with the aid of which it is possible to create parameterization files by means of importing as a text file, and to export existing parameterization files as text files, e.g. for documentation purposes.

## 22.1 ASCII files as a basis

The text files that serve as a template have a certain structure. The keyword "begin" serves as a separator between different areas and BACnet objects. This introduces a new section within the text file, to which all following details refer. The ASCII characters CR (Carriage Return) followed by LF (Line Feed) serve as line separators.

Please note that when using the keywords below, attention must be paid to correct spelling and upper / lower case.

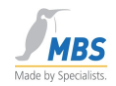

## 22.2 APDU-Parameter

The global configuration parameters of the program (both for the BACnet and OPC interface) are defined in the first part of the text file. This part commences with the keyword "begin" followed by "APDU props:". If this part is left out, standard values are assumed. However, these do not always match the parameters in the BACnet network, meaning that it is certainly recommended to define these parameters.

Section code: begin APDU props:

The following parameters can be defined:

- apdu-retries
   This value determines the number of packet retries
- apdu-timeout : (unit: s) This value determines the waiting time for a telegram confirmation.
- apdu-poll-delay (unit: ms) This value determines the waiting time between two value inquiries.
- apdu-framelength This value determines the maximum packet length.
- apdu-windowsize
   This value determines the window size for packet transfer.
- apdu-segments This value determines the maximum number of segments.
- apdu-global-write-priority
   This value determines the global priority of the program for write access.
- how\_to\_use\_COV
   This value determines the way in which COV should be supported.
   0 = Use unacknowledged COV
   1 = Use acknowledged COV
   2 = Do not use COV
- resubscribe\_COV (unit: s) This value determines the time after which there is a new COV subscription to the devices. A safety margin of 20 s is added so that no value changes can be lost.
- unsubscribe\_COV\_on\_exit
   This value determines whether COV subscriptions are unsubscribed at the end of the
   program with the command "UnsubscribeCOV".
   0 = COV subscriptions are not unsubscribed.
   1 = COV subscriptions are unsubscribed with "UnsubscribeCOV".
  - unsubscribe\_INT\_on\_exit This value determines whether subscriptions for Intrinsic Reporting are unsubscribed at the end of the program with the command "RemoveListElement". 0 = Subscriptions for Intrinsic Reporting are not unsubscribed. 1 = Subscriptions for Intrinsic Reporting are unsubscribed with "RemoveListElement".

|                 | Phone: +49 2151 7294-0      |
|-----------------|-----------------------------|
| MBS GmbH        | Fax: +49 2151 7294-50       |
| Römerstraße 15  | Web: www.mbs-software.de    |
| D-47809 Krefeld | email: info@mbs-software.de |

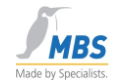

- how\_to\_use\_INT
  - This value determines the way in which Intrinsic Reporting should be supported.
  - 0 = Use unacknowledged events
  - 1 = Use acknowledged events

2 = Do not use intrinsic Event services

- how\_many\_Slots
   This value determines the number of parallel services
  - Time-Master This value determines support of the time synchronization 0 = Time Master = Time Slave
- Time-Resynch (unit: h) This value determines the time interval of the time synchronization when the program is configured as the Time Master.
- how\_to\_handle\_OPC\_request This value determines the way in which OPC inquiries are answered.
   0 = OPC inquiries always answered from the cache.
   1 = OPC inquiries always answered from the device.
   2 = The decision is taken from the OPC flags.
   how\_to\_handle\_OPC\_add
   This value determines the target of the target for factor are any OPC data pair.
- This value determines the type of value transfer for a new OPC data point subscription. 1 = The value becomes b 0 = The value is read in the device upon subscription. A subscription with the value from the cache initialized and read later.
- do\_initial\_polling This value determines whether a poll is compiled. 0 = No poll is compiled. 1 = A poll is compiled.
- wait\_for\_i\_am (unit: s) This value determines the waiting time after a "Who Is" message for "I Am" replies from devices.
- use\_read\_atomic\_file
   This value determines support of the file transfer functions
   0 = No file transfer functions are used.
   1 = File transfer functions are used.
- use\_read\_conitional
   This value determines whether the service "ReadPropertyConditional" should be
   used.
   0 = ReadPropertyConditional is not used.

   1 = ReadPropertyConditional is used.
- use\_read\_range This value determines whether the service "ReadRange" should be used. 0 = ReadRange is not used. 1 = ReadRange is used.
- use\_RPMWPM

| Page 64 of 71 |  |
|---------------|--|
|---------------|--|

MBS GmbH Fax: +49 2' Römerstraße 15 Web: www. D-47809 Krefeld email: info@

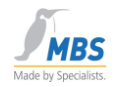

This value determines whether the services "ReadPropertyMultiple" and "WritePropertyMultiple" should be used.

0 = ReadPropertyMultiple / WritePropertyMultiple is not used.

1 = ReadPropertyMultiple / WritePropertyMultiple is used.

use device com ctrl

This value determines whether DeviceCommunicationControl should be used.

0 = DeviceCommunicationControl is not used.

1 = DeviceCommunicationControl is used.

#### 22.3 **Device Object Parameter**

In the case of the device object, the keyword "begin" is followed by the text "device:" and, separated by a semicolon, the object name (instance number) and the name in the display.

Section code:

begin device:device(1990);BACnet-device

In this example, the device object is introduced with the object instance 1990. The properties of the device object that should be shown via OPC are listed in the following lines.

#### 22.4 **BACnet** objects

In the case of the BACnet objects, the keyword "begin" is followed by the text "object:" and, separated by a semicolon, the object name (instance number) and the name in the display.

Section code: begin object:analog-value(1);analog value1

In this example, the "Analog Value" object is introduced with the object instance 1. The properties of the object that should be shown via OPC are listed in the following lines. The desired access type for OPC access must be stated for each property. This is defined by the entry "R" for read-only access or "W" for read and write access after the colon (see example).

The following object types can be used:

- analog-input
- analog-output
- analog-value
- averaging
- binary-input
- binary-output
- binary-value
- calendar
- command
- event-enrollment
- file
- group
- loop

MBS GmbH Römerstraße 15 D-47809 Krefeld

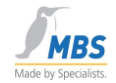

- multi-state-input
- multi-state-output
- multi-state-value
- notification-class
- program
- schedule
- trendlog

#### 22.5 Example of a parameterization file as a text file

This example contains a configuration for a device object and an analog input object.

begin APDU props: apdu-retries = 3 apdu-timeout = 3 apdu-poll-delay = 0apdu-framelength = 1476apdu-windowsize = 16apdu-segments = 32 apdu-global-write-priority = 16 how\_to\_use\_COV = 1 how\_to\_use\_INT = 1 how\_many\_Slots = 30 Time-Master = 0 Time-Resynch = 24how\_to\_handle\_OPC\_request = 2 how\_to\_handle\_OPC\_add = 1 do initial polling = 1wait\_for\_i\_am = 5 use\_read\_atomic\_file = 1 use\_read\_conitional = 1 use\_read\_range = 1 use\_RPMWPM = 1 use device com ctrl = 1 begin device:device(1990);device(1990) apdu-timeout : W application-software-version : R daylight-savings-status : R description : R firmware-revision : R local-date : R local-time : R location : R max-apdu-length-accepted : W model-name : R number-of-apdu-retries : W object-identifier : R object-list : R object-name : R object-type : R protocol-conformance-class : R protocol-object-type-supported : R protocol-services-supported : R protocol-version : R segmentation-supported : R

Page 66 of 71

MBS GmbH Römerstraße 15 D-47809 Krefeld

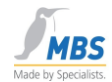

system-status : W utc-offset : R vendor-identifier : R vendor-name : R begin object:analog-input(1);analog-input(1) description : R device-type : R event-state : R max-pres-value : R min-pres-value : R object-identifier : R object-name : R object-type : R out-of-service : W present-value : W reliability : R resolution : R status-flags : R units : R update-interval : W

## 23 Abbreviations and important terms

| Acknowledge    | Confirmation                                                                                                    |
|----------------|----------------------------------------------------------------------------------------------------|
| AddListElement | Adding an entry in a list                                                                                                    |
| ASHRAE         | American Society of Heating, Refrigerating and Air Conditioning Engineers, INC.                                                                   |
| ANSI           | American National Standards Institute                                                                                                    |
| Array          | Memory area of a defined size. Can hold a certain amount of defined data                                                                          |
| BACnet         | Abbreviation for <b>B</b> uilding <b>A</b> utomation and <b>C</b> ontrol <b>Net</b> work<br>The term BACnet refers to the ASHRAE standard 135-995 |
| Bit            | Smallest unit in data processing. Shows the statuses 0 or 1                                                                                       |
| BTA            | Abbreviation for Technical Apparatus                                                                                                    |
|                | Dhanny 40 0454 7004 0                                                                                                    |

|                 | Phone: +49 2151 7294-0      |
|-----------------|-----------------------------|
| MBS GmbH        | Fax: +49 2151 7294-50       |
| Römerstraße 15  | Web: www.mbs-software.de    |
| D-47809 Krefeld | email: info@mbs-software.de |

BACnet OPC-Server

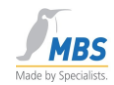

| Chang           | eOfBitstring    |                                         | Change                          | e to a sequence of bits                                                                                                    |
|-----------------|-----------------|-----------------------------------------|---------------------------------|----------------------------------------------------------------------------------------------------|
| Chang           | eOfState        |                                         | Change                          | e to a state                                                                                                    |
| Chang           | eOfValue        |                                         | Change                          | e to a value                                                                                                    |
| Client          |                 |                                         | Device<br>proces                | that accesses the data of other devices and ses them further                                                                      |
| Comm            | andFailure      |                                         | Error ir                        | executing a command                                                                                                    |
| Condit          | ion             |                                         | Conditi                         | on                                                                                                    |
| Confirr         | ned             |                                         | Confirn<br>receipt              | ned data transfer. The recipient acknowledges                                                                                     |
| Confor          | mance Class     | 6                                       | Confor                          | mance class                                                                                                    |
| COV             |                 |                                         | Abbrev<br>BACne<br>BACne        | iation for <b>C</b> hange <b>o</b> f <b>V</b> alue<br>t service that reports value changes at connected<br>t clients              |
| Create          | Object          |                                         | Creatio                         | n of an object                                                                                                    |
| DataLi          | nkLayer         |                                         | Layer 2<br>Descrik              | 2 of the ISO/OSI layer model for network communication.<br>bes the link layer of a data transfer                                  |
| DDC:            |                 |                                         | Abbrev<br>Intellige<br>tasks ir | iation for <b>D</b> irect <b>D</b> igital <b>C</b> ontrol<br>ent controller that can independently perform control<br>n a system. |
| Device          |                 |                                         | Device                          |                                                                                                    |
| Delete          | Object          |                                         | Deletio                         | n of an object                                                                                                    |
| Event<br>system | 1               |                                         | EventE                          | vents occur as a result of status changes within the                                                                              |
| File            |                 |                                         | File                            |                                                                                                    |
| Floatin         | g Limit         |                                         | Limit in                        | fringement of a floating point value                                                                                              |
| Page 68 of      | <sup>-</sup> 71 | MBS GmbH<br>Römerstraße<br>D-47809 Kref | 15<br>feld                      | Fax: +49 2151 7294-50<br>Web: www.mbs-software.de<br>email: info@mbs-software.de                                                  |

BACnet OPC-Server

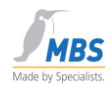

| Functional Group | Functi                                        | Functional group                                                                                                    |                                   |
|------------------|-----------------------------------------------|----------------------------------------------------------------------------------------------------|-----------------------------------|
| Gateway          | This re<br>protoc                             | efers to a device that allows data ols.                                                                                                    | conversion of different           |
| l Am             | "I Am.                                        | "                                                                                                    |                                   |
| I Have           | "I Hav                                        | "I Have"                                                                                                    |                                   |
| LONTalk          | Local                                         | <b>O</b> perating <b>N</b> etwork Talk                                                                                                    |                                   |
|                  | Data p<br>and au                              | protocol of the Echelon company,<br>utomation level of building automa                                                                                                 | designed for the field<br>ation   |
| MAC address      | <b>M</b> ediu<br>Uniqu<br>the ne              | m <b>A</b> ccess <b>C</b> ontrol<br>e network card address. Issued b<br>twork cards so as to be unique w                                                               | y the manufacturer of<br>orldwide |
| Minimum On-Time  | Minim                                         | um On time                                                                                                    |                                   |
| Minimum Off Time | Minim                                         | um Off time                                                                                                    |                                   |
| Multiple         | Multip                                        | le                                                                                                    |                                   |
| Notification     | Notific                                       | ation                                                                                                    |                                   |
| Object           | This re<br>These<br>measu<br>(Multis          | efers to BACnet objects.<br>are representations of real varial<br>ured values (Analog Input) or swit<br>state).                                                        | bles, for example<br>ch positions |
| Out-Of-Range     | A valu                                        | A value outside the measurement range                                                                                                    |                                   |
| PICS             | Protoc<br>Docur<br>scope                      | <b>P</b> rotocol Implementation <b>C</b> onformance <b>S</b> tatement<br>Document that identifies the implemented BACnet function<br>scope of a device or of software. |                                   |
| Priority_Array   | Memo                                          | Memory area location used for recording the write priorities                                                                                                    |                                   |
| Property         | Prope<br>This re<br>currer                    | rty<br>efers to properties of BACnet obje<br>t value, upper/lower limit etc.                                                                                           | ects, for example the             |
|                  | MBS GmbH<br>Römerstraße 15<br>D-47809 Krefeld | Phone: +49 2151 7294-0<br>Fax: +49 2151 7294-50<br>Web: www.mbs-software.de<br>email: info@mbs-software.de                                                             | Page 69 of 71                     |

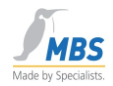

| Range              | Range                                                                    |
|--------------------|--------------------------------------------------------------------------|
| Relinquish_Default | Default value when the Priority_Array is empty                           |
| RemoveListElement  | Removal of an entry from a list                                          |
| Remote             | Runs a function in a remote device                                       |
| Read               | Read                                                                     |
| Server             | Device that provides data for other devices                              |
| Synchronization    | Synchronization of data                                                  |
| Time               | Time                                                                     |
| Unconfirmed        | Unconfirmed data transfer, no acknowledgement necessary by the recipient |
| Who-Is             | "Who is"                                                                 |
| Who-Has            | "Who has"                                                                |
| Write              | Write                                                                    |